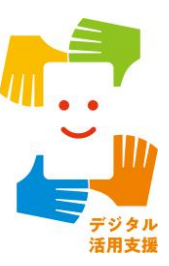

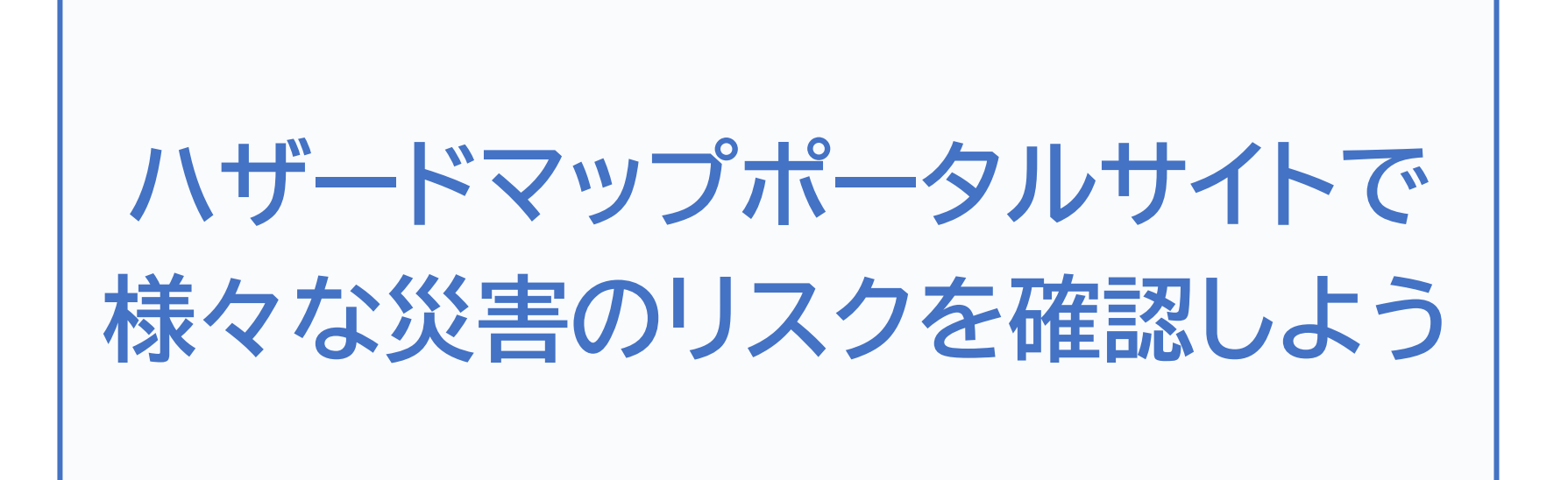

| 1. ハザードマップポータルサイトを知りましょう     |
|------------------------------|
| 1-A ハザードマップとは                |
| 1-B ハザードマップポータルサイトとはP3       |
| 1-C ハザードマップポータルサイトでできることP4   |
| 2. ハザードマップポータルサイトの準備をしましょう   |
| 2-A ハザードマップポータルサイトを検索しましょうP7 |
| 2-B ブックマークをしましょう             |
| 2-C ホーム画面に追加しましょう            |
| 3. ハザードマップポータルサイトを活用しよう      |
| 3-A 重ねるハザードマップの説明            |
| 3-B わがまちハザードマップの使い方P33       |
| 3-C ハザードマップポータルサイトの活用方法P38   |
| 3-D よくある質問P40                |
| 3-F 問い合わせ先                   |

目次

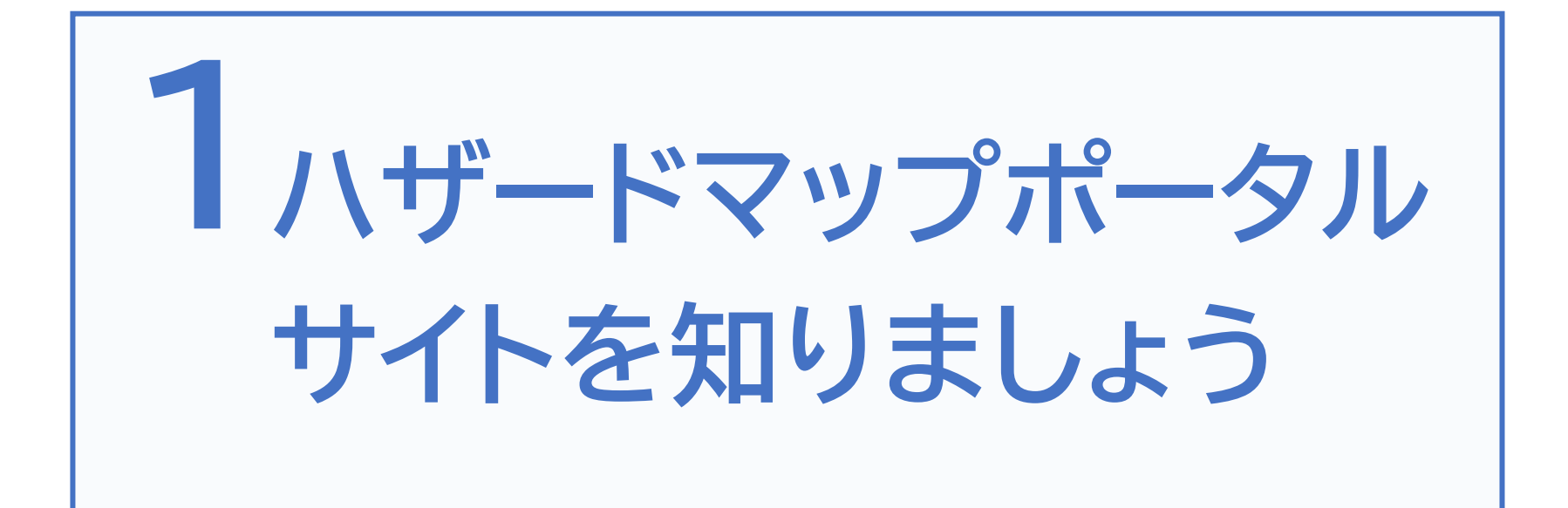

ハザードマップとは、一般的に、自然災害による被害の軽減や防災 対策に使用する目的で、被災想定区域や避難場所・避難経路などの 防災関係施設の位置などを表示した地図で、災害が発生したときに 危険と思われる箇所や避難場所などを地図にまとめたものです。

|--|

- ・洪水ハザードマップ
- ・高潮ハザードマップ
- ・津波ハザードマップ
- ・土砂災害ハザードマップ

・火山ハザードマップ

災害の種類によって ハザードマップも異なります

### 1-B ハザードマップポータルサイトとは

災害から命を守るためには、身のまわりでどんな災害が起こる危険 性があるのか、どこへ避難すればよいのか事前に備えておく必要が あります。

国土交通省では、防災に役立つ様々なリスク情報や全国の市区町村が 作成したハザードマップをより便利により簡単に活用できるよう、 「<u>ハザードマップポータルサイト」</u>を公開しています。

災害リスク情報や防災に役立つ情報を、

一つの地図に重ねて閲覧できるWEBサービス

わがまちハザードマップ

重ねるハザードマップ

各市区町村作成のハザードマップを見つけ

やすくまとめたWEBサービス

ハザードマップポータルサイトでできること **1-C** 

「重ねるハザードマップ」とは、災害のリスクや防災に役立つ様々な情報 を1つの地図に重ねて表示することができるサービスです。

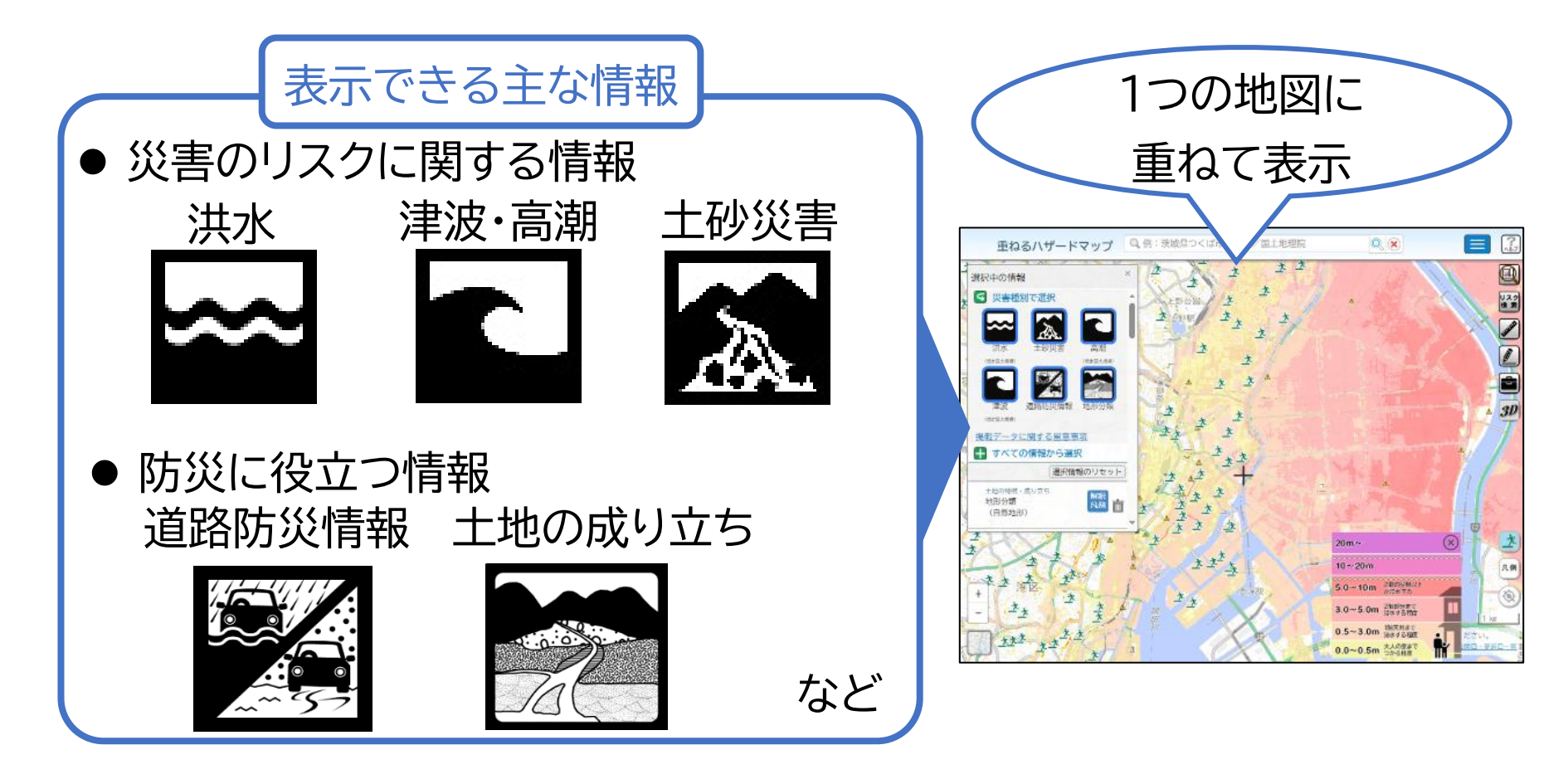

1-C ハザードマップポータルサイトでできること

「わがまちハザードマップ」では、全国の市区町村が作成した ハザードマップを地図や災害種別から一括で検索し、閲覧すること ※閲覧の際には、各市町村のHPに遷移(移動)します

検索できる主な情報

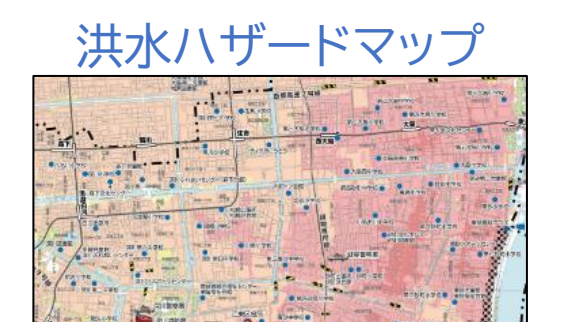

東京都江東区洪水ハザードマップ

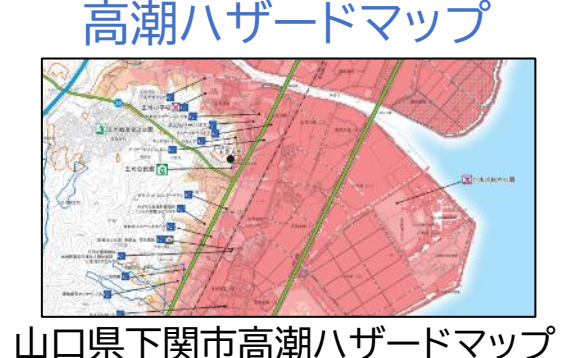

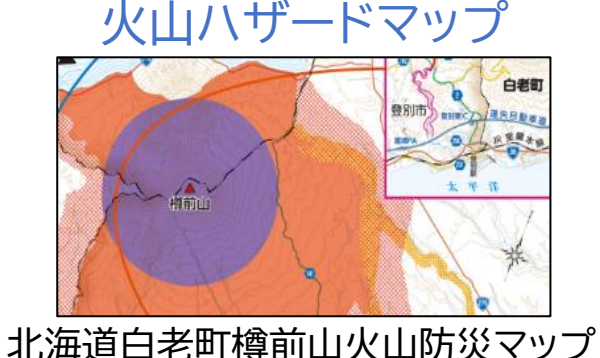

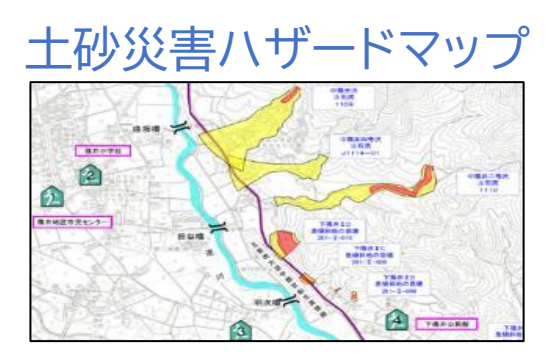

栃木県宇都宮市土砂災害ハザードマップ

津波ハザードマップ

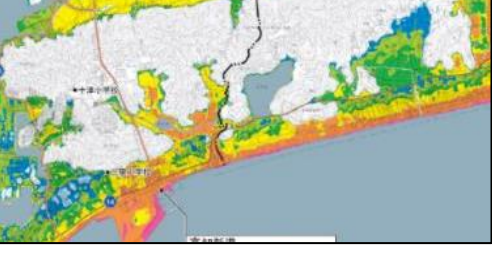

高知県高知市津波ハザードマップ

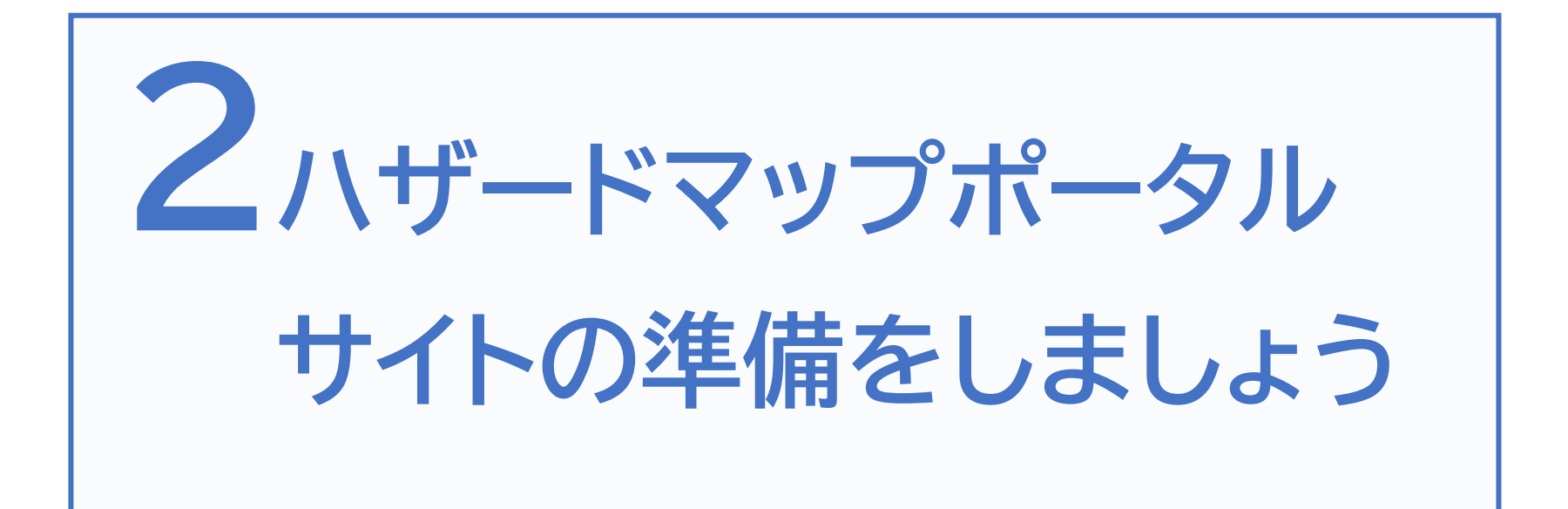

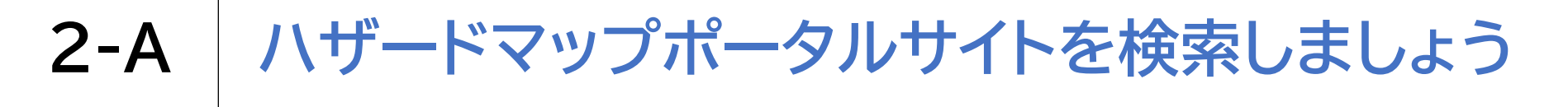

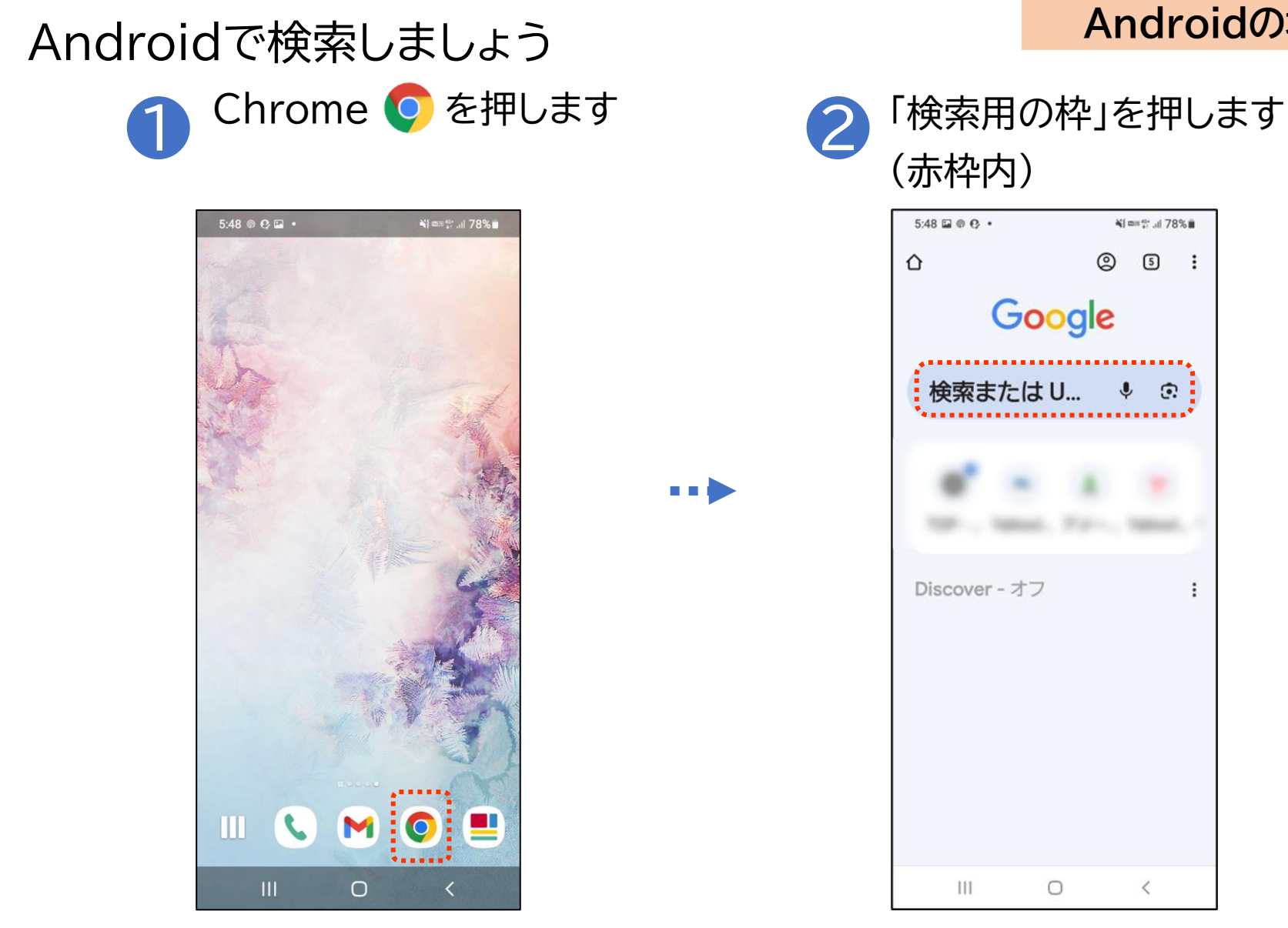

#### Androidの場合

#### J ::) !?# කු ... あ か さ 0 $\langle \times \rangle$ 1 @/: 2 ABC 3 DEF た な は < > 4 GHI 5 JKL 6 MNO ま や 6 日本語 !#1 $\square$ 7 PORS 8 TUV 9 WXYZ わ \*°/小 $\oplus$ 、<u>?</u>! Q 0 ..... $\bigcirc$ 1 8

ドラ…つ 日上六海少

#### Androidの場合

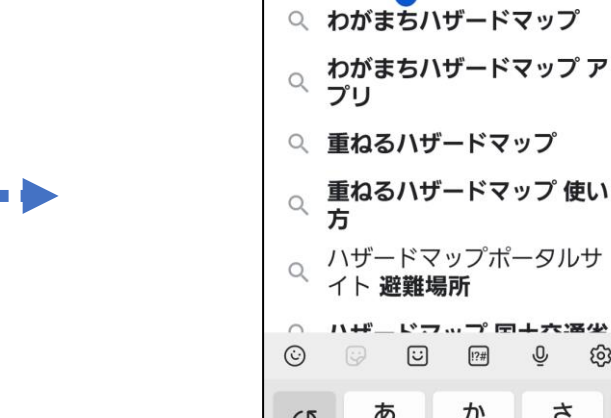

4

押します

5:52 🖬 🕲 😲 •

← サイト

☆ soogle.com +

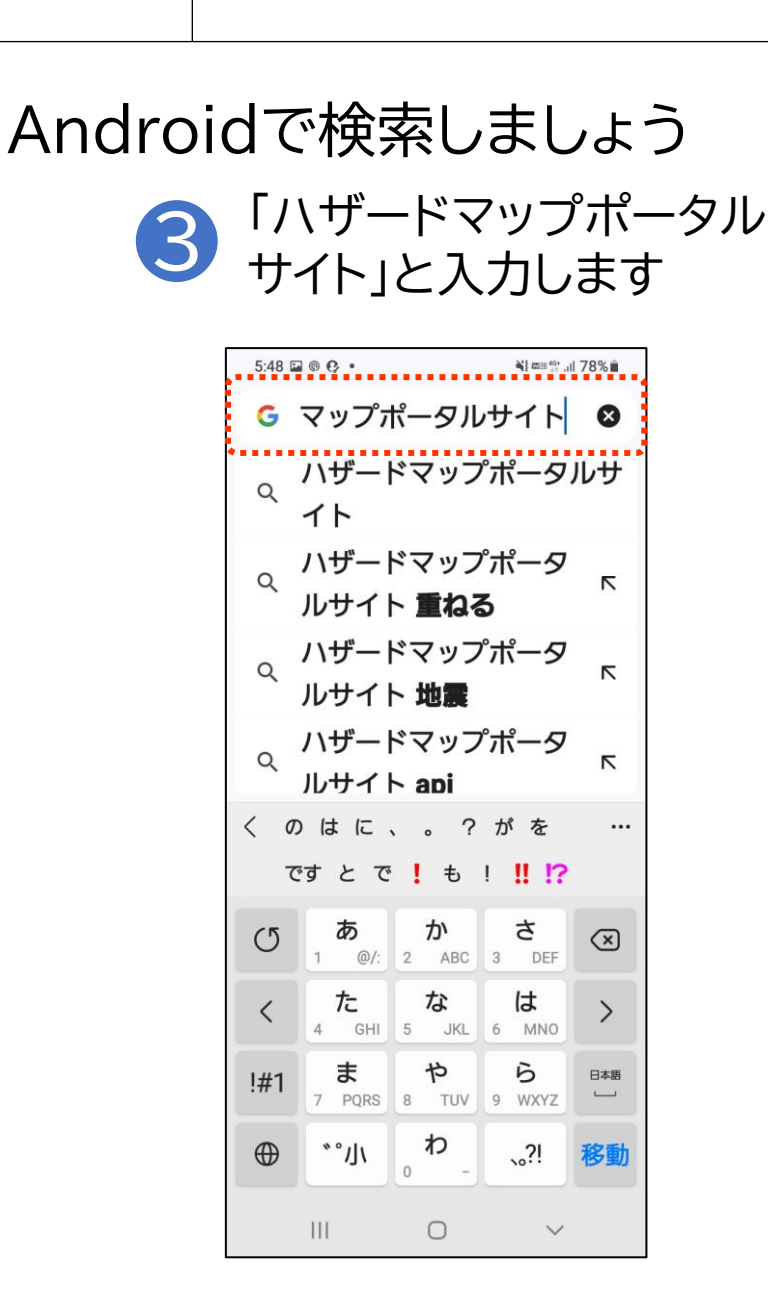

#### ハザードマップポータルサイトを検索しましょう 2-A

画面右下のボタン 🔍 を

Ni mm 40+ .ul 77%

5 🚺

 $_{\parallel}$  ×

 $\overline{\nabla}$ 

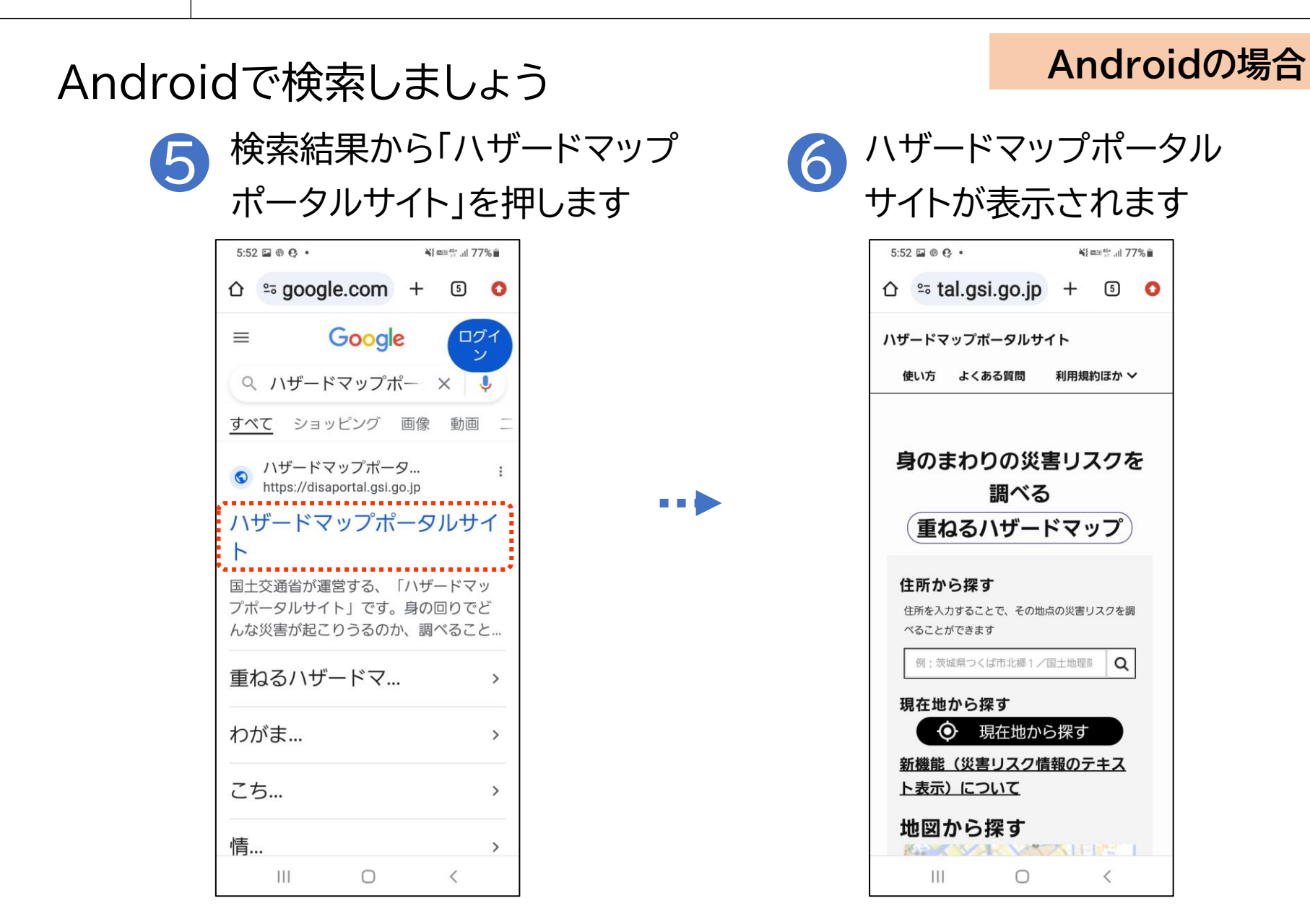

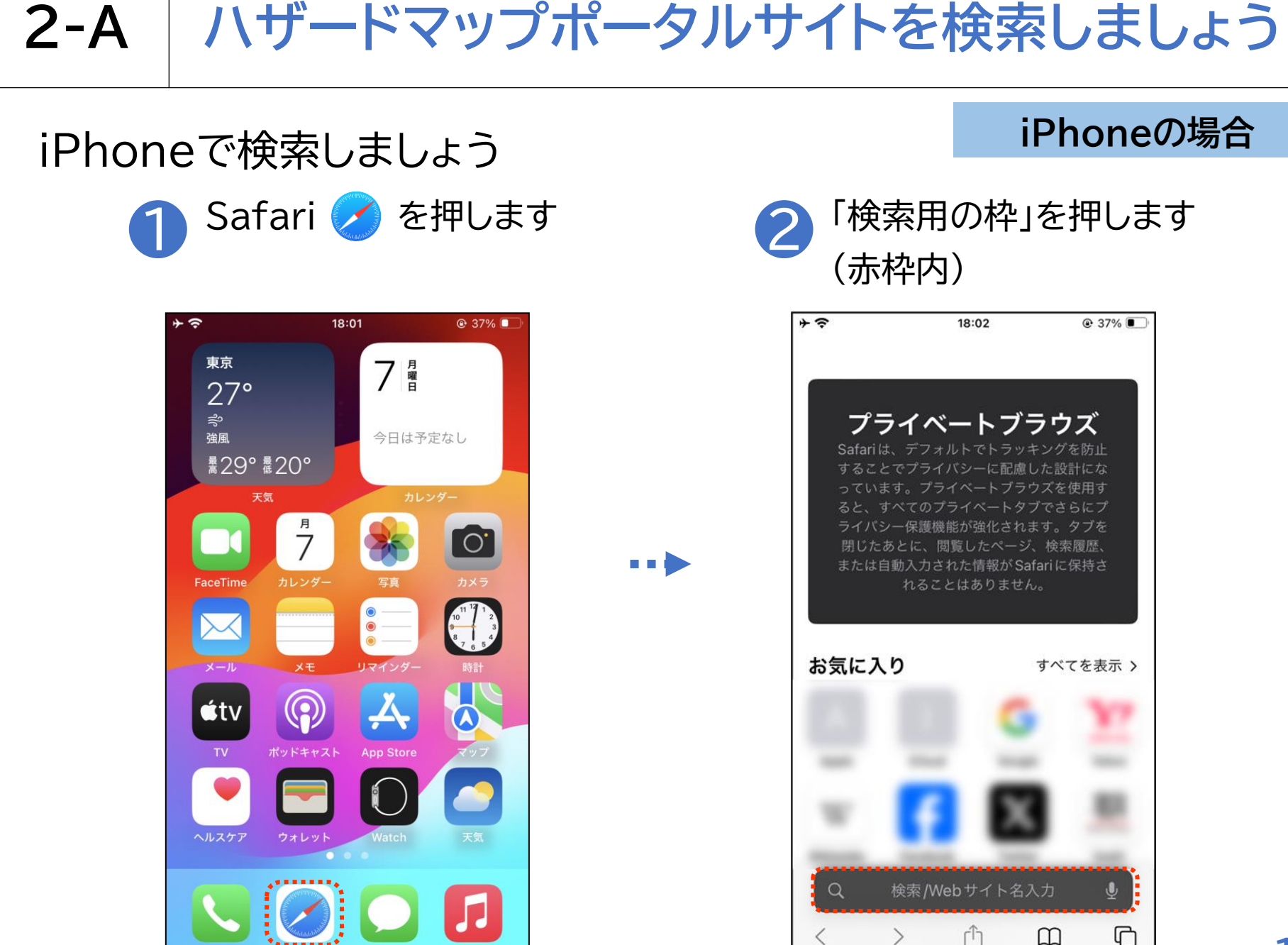

## 2-A ハザードマップポータルサイトを検索しましょう

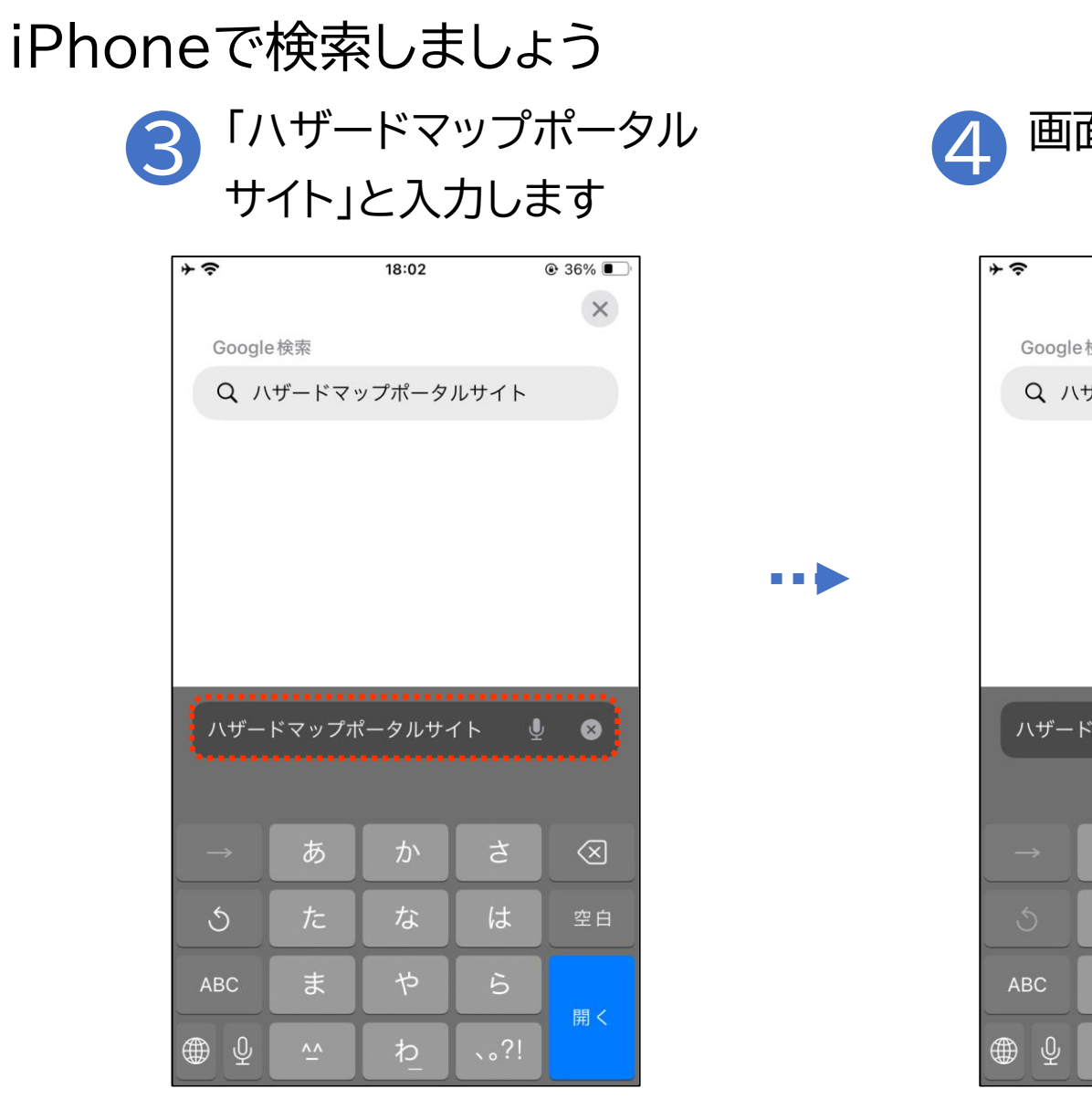

#### iPhoneの場合

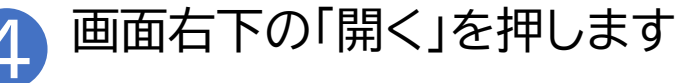

| <b>↑</b>      |            | 18:09       |      |           |  |  |
|---------------|------------|-------------|------|-----------|--|--|
|               |            |             |      | ×         |  |  |
| Google        | e検索        |             |      |           |  |  |
| QN            | ザードマ       | ップポータ       | ルサイト |           |  |  |
|               |            |             |      |           |  |  |
|               |            |             |      |           |  |  |
|               |            |             |      |           |  |  |
|               |            |             |      |           |  |  |
|               |            |             |      |           |  |  |
|               |            |             |      |           |  |  |
| \             | ドマップォ      | 。<br>"一夕儿开? |      |           |  |  |
|               | 1- X 9 2 1 | (-)///      | ¥    |           |  |  |
|               |            |             |      |           |  |  |
| $\rightarrow$ | あ          | か           | さ    | $\otimes$ |  |  |
| 5             | た          | な           | は    | 空白        |  |  |
| ABC           | ま          | や           | 5    |           |  |  |
| ⊕ ⊉           | ^^         | b_          | 、。?! | 開く        |  |  |

# 2-A ハザードマップポータルサイトを検索しましょう

#### iPhoneで検索しましょう 検索結果から「ハザードマップ 6 5 ポータルサイト」を押します そう 18:09 🕑 36% 🔳 Google ログイン $\equiv$ 🔍 ハザードマップポータルサイ 🤳 👩 すべて ショッピング 画像 動画 ニュース ハザードマップポータルサイト https://disaportal.gsi.go.jp ハザードマップポータルサイト 国土交通省が運営する、「ハザードマップポータルサ イト」です。身の回りでどんな災害が起こりうるの か、調べることができます。 重ねるハザードマップ > わがまち > こちら > 情報 > ぁあ 睂Qハザードマップポータルサイ ● ſŊ $\square$ ſ >

#### iPhoneの場合

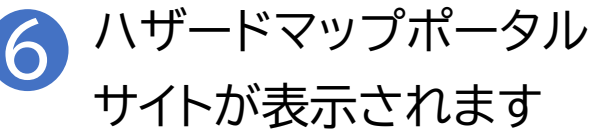

| *?    | 18:09            |           | @ 36% 🔳 |
|-------|------------------|-----------|---------|
| ハザードマ | <b>?ップポータル</b> サ | イト        |         |
| 使い方   | よくある質問           | 利用規約は     | まか 🗸    |
|       |                  |           |         |
| 身のま   | わりの災害リ           | スクを調      | べる      |
|       | <b>[ねるハザー</b>    | ドマップ      | )       |
| 住所か   | ら探す              |           |         |
| 住所を入  | 力することで、その地       | 点の災害リス・   | クを調     |
| べること  | ができます            |           |         |
| 例:茨   | 城県つくば市北郷1,       | /国土地理院    | Q       |
| 現在地   | から探す             |           |         |
|       | • 現在地か           | ら探す       |         |
| 新機能(ジ | 『害リスク情報のテキ       | スト表示) につ  | DUT     |
| 地図か   | ら探す              |           |         |
|       |                  | XMILLI    |         |
| ぁあ    | 🔒 disaportal.g   | isi.go.jp | Ċ       |
| <     | > ①              | Ē         | G       |

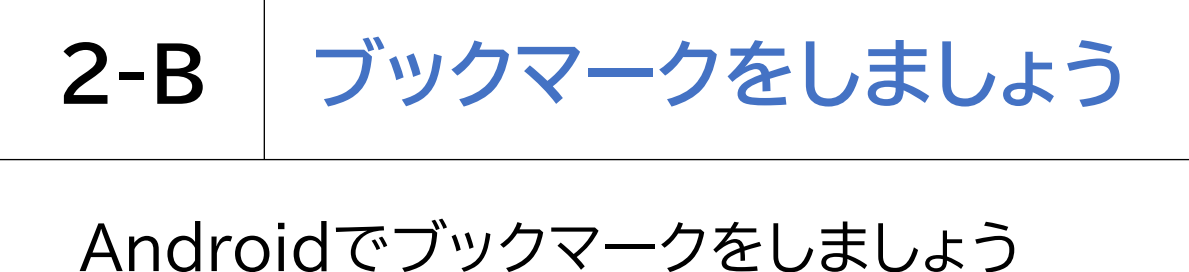

画面右上の3つの点の

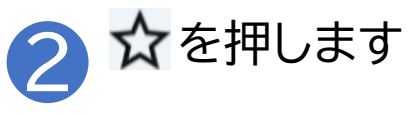

| 6·13 🗔 🚳 📭                     | • <b>≧</b> t mm <sup>40+</sup> I 76% ≜ |
|--------------------------------|----------------------------------------|
| 0:13 📾 🕅 🧐                     | 45 mm ↔ 111 / 070                      |
| ດ ໊ ta                         | → ☆ <u>↓</u> () C                      |
| ハザードマ                          | Chrome を更新                             |
| 使い方                            | 新しいハーションをこれ<br>用いただけます                 |
|                                | ⊕ 新しいタブ                                |
| 身のま                            | ♣ 新しいシークレ                              |
| ( <b>≢</b> ≠                   | ◎ 履歴                                   |
| 里花                             | ◎ 閲覧履歴データ…                             |
| <b>住所か</b><br><sub>住所を入す</sub> | ⊻ ダウンロード                               |
| べることカ                          | ★ ブックマーク                               |
| 例:茨城                           | 🗔 最近使ったタブ                              |
| 現在地法                           | ≮ 共有                                   |
| 新機能                            | @ ページ内検索                               |
|                                | 國翻訳                                    |
|                                |                                        |
| 111                            | 0 <                                    |

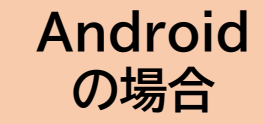

ボタン \* を押します 6:13 © 🖬 😲 • 👬 2010 👫 . III 76% 💼 ☆ stal.gsi.go.jp + 5 • ハザードマップポータルサイト 使い方 よくある質問 利用規約ほか ~ 身のまわりの災害リスクを 調べる 重ねるハザードマップ 住所から探す 住所を入力することで、その地点の災害リスクを調 べることができます 例:茨城県つくば市北郷1/国土地理隊 Q 現在地から探す 現在地から探す  $\mathbf{O}$ 新機能(災害リスク情報のテキス ト表示)について 地図から探す  $\bigcirc$ <

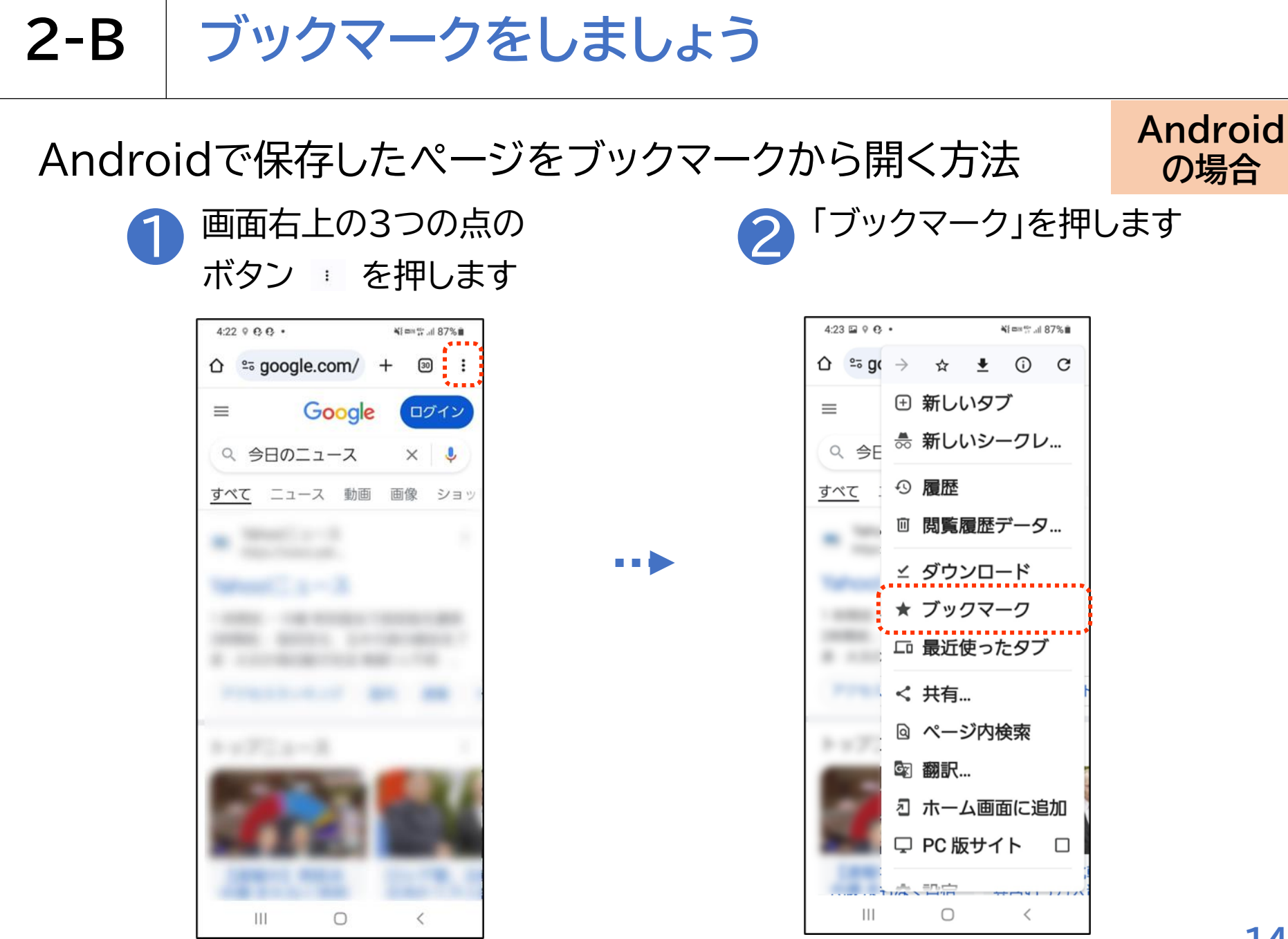

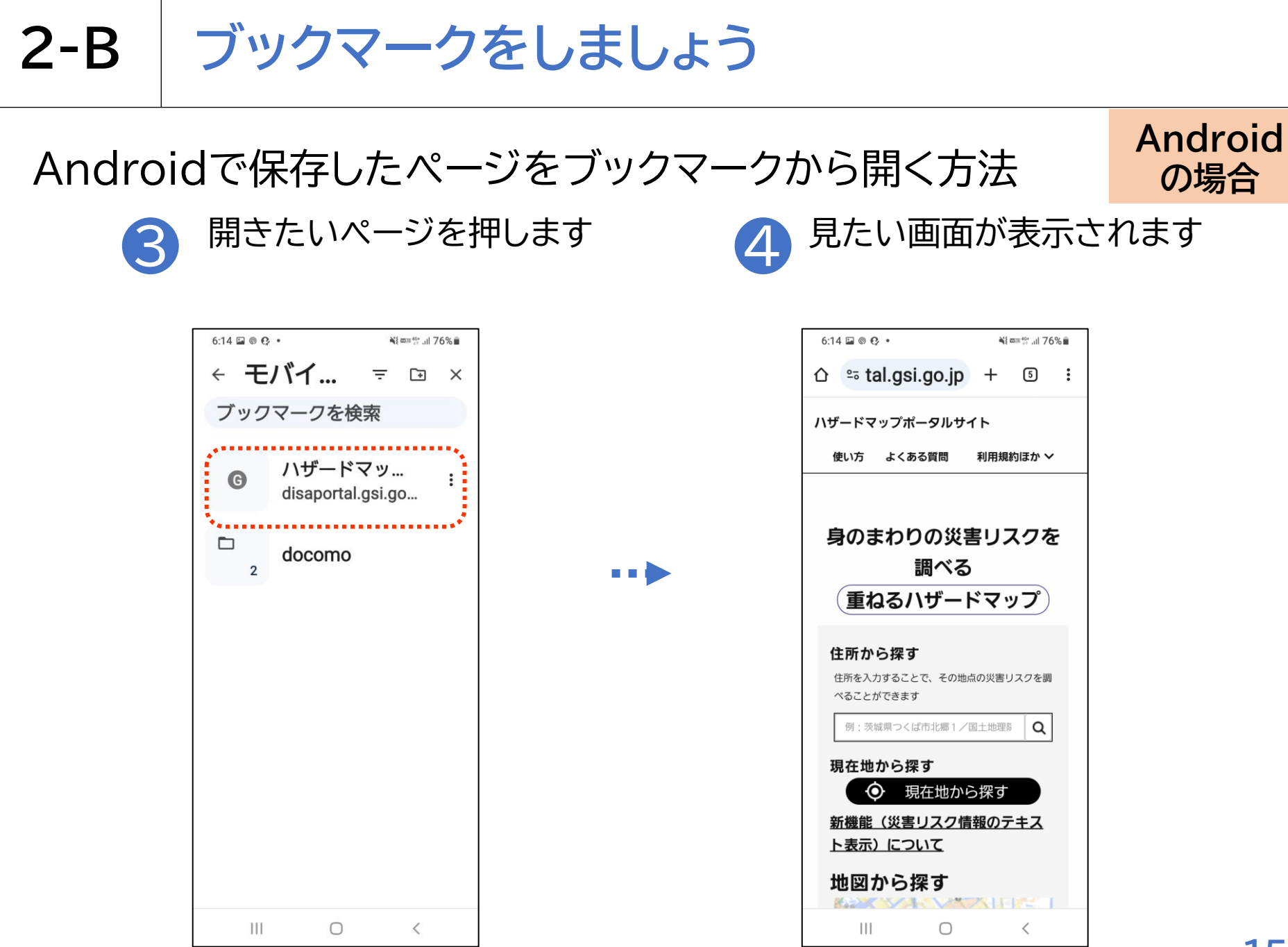

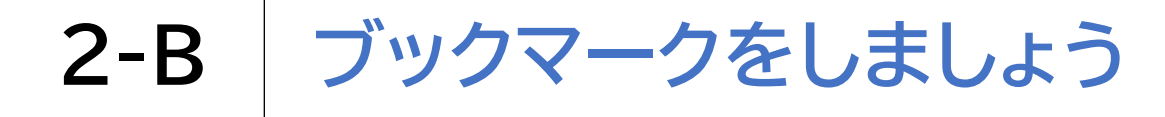

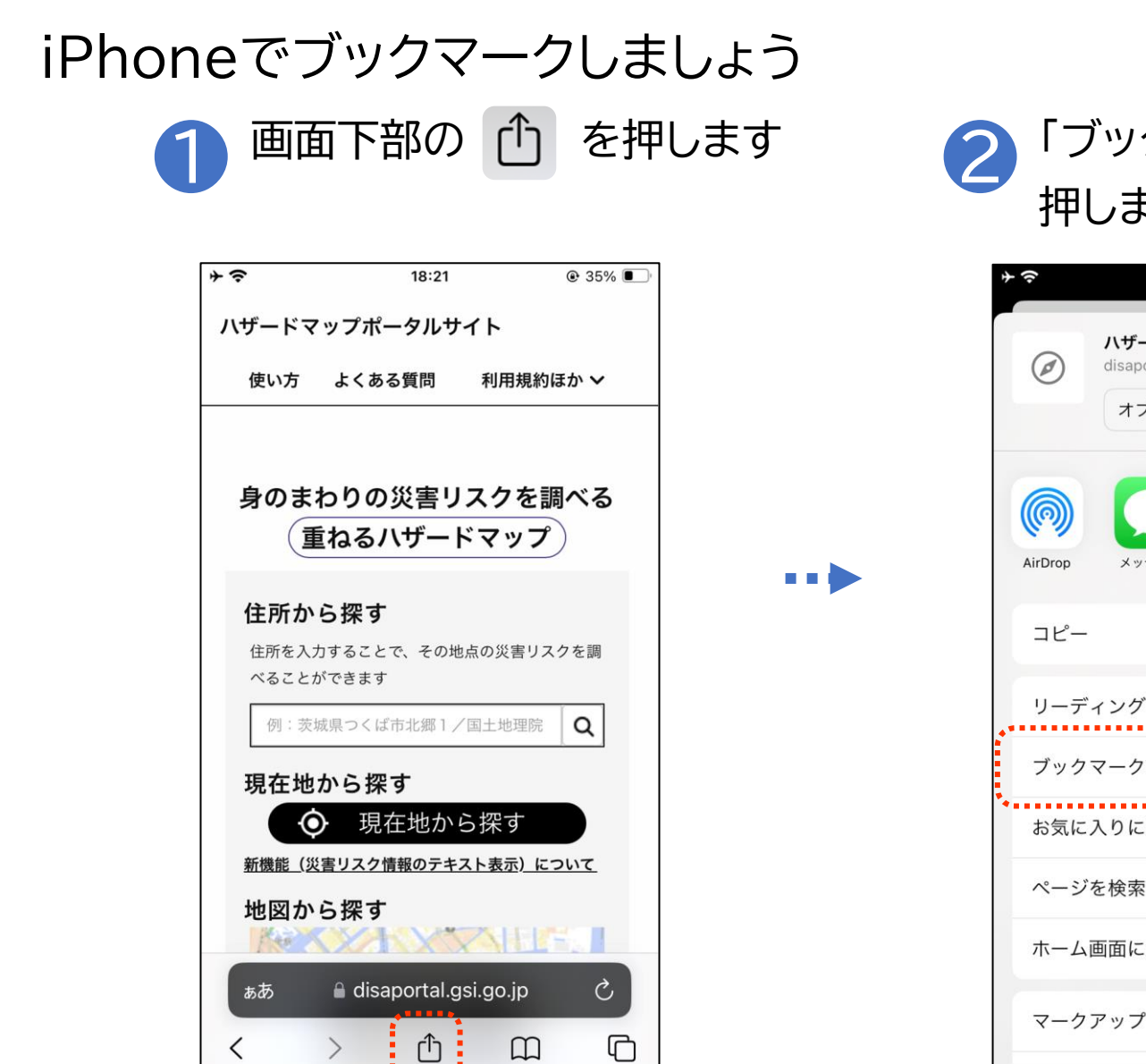

iPhone の場合

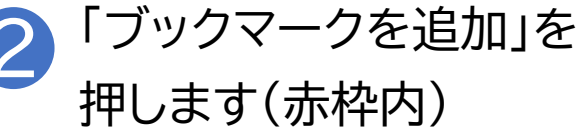

| + | Ŷ       |                                   | 18:21                             | •   | 34% 🗖   | Ľ                                                                                                    |
|---|---------|-----------------------------------|-----------------------------------|-----|---------|----------------------------------------------------------------------------------------------------|
|   | Ø       | ハザードマッ<br>disaportal.gsi<br>オプション | プポータル <sup>・</sup><br>.go.jp<br>> | サイト | ×       |                                                                                                    |
|   | AirDrop | メッセージ                             | ×-1L                              | ×ŧ  |         | <ul> <li>・</li> <li>・</li></ul> |
|   | コピー     |                                   |                                   |     | Ф       |                                                                                                    |
|   | リーデ     | ィングリスト                            | に追加                               |     | 00      |                                                                                                    |
|   | ブック     | マークを追加                            |                                   |     | Ш       |                                                                                                    |
|   | お気に     | 入りに追加                             |                                   |     | ☆       |                                                                                                    |
|   | ページ     | を検索                               |                                   |     | Ę       |                                                                                                    |
|   | ホーム     | 画面に追加                             |                                   |     | +       |                                                                                                    |
|   | マーク     | アップ                               |                                   |     | $\odot$ |                                                                                                    |

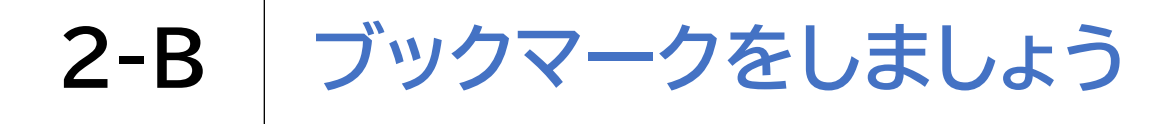

### iPhoneでブックマークしましょう

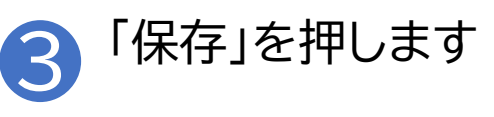

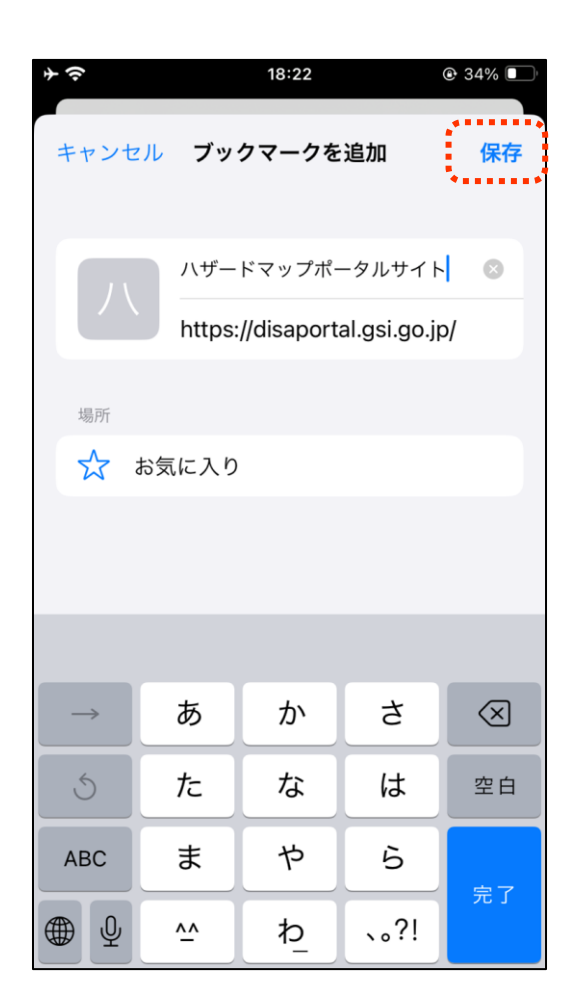

#### iPhone の場合

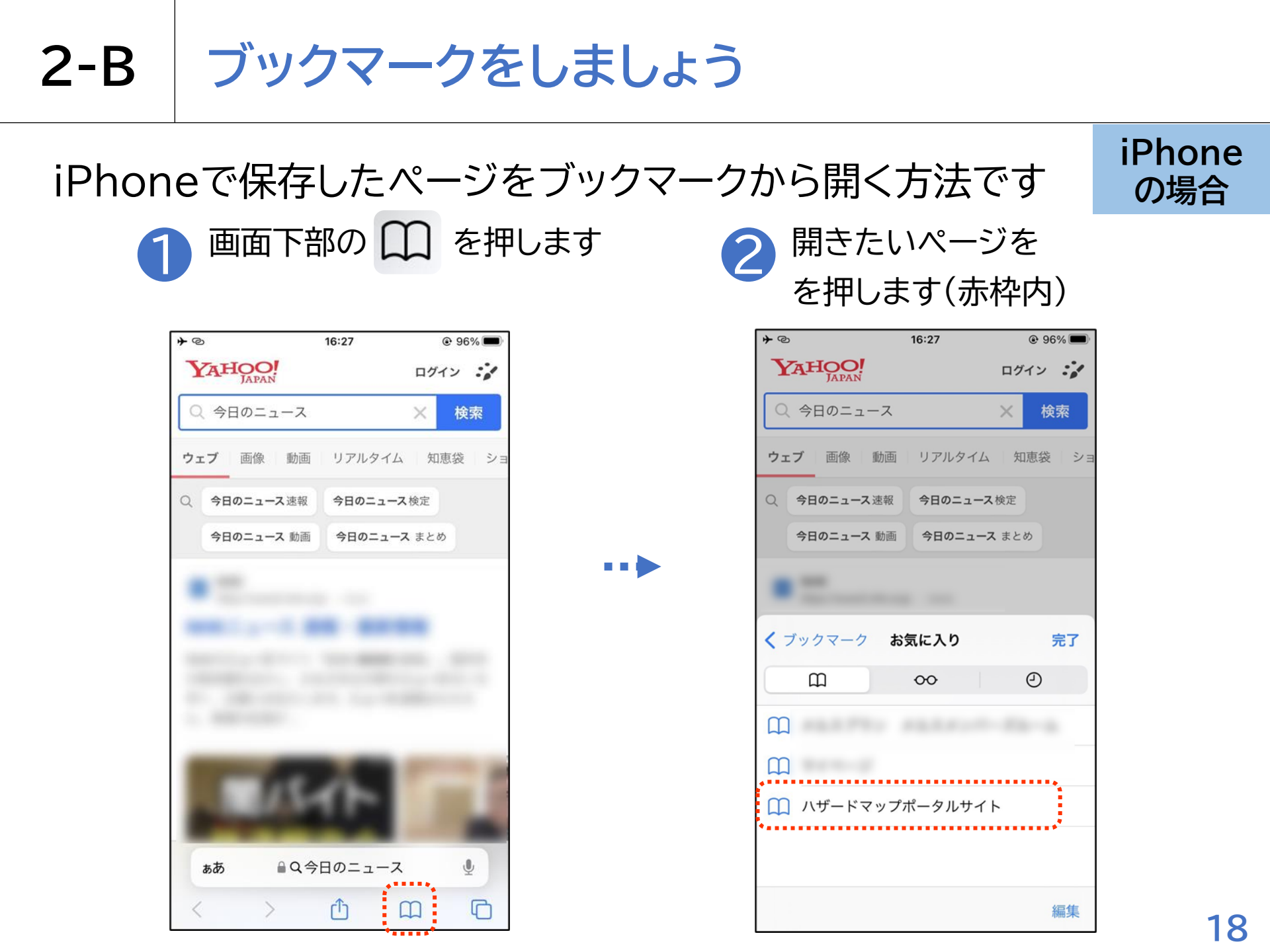

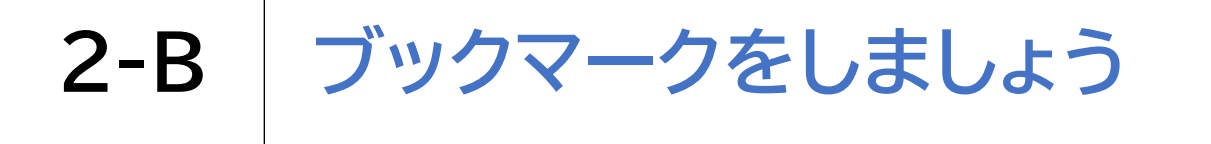

iPhoneで保存したページをブックマークから開く方法です

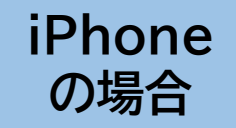

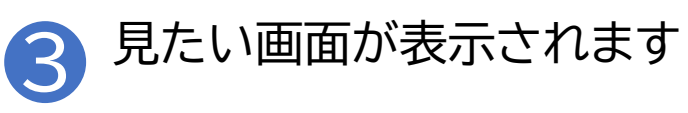

| <b>≁</b> | 18:23                           |           | ֎ 34% ■) |
|----------|---------------------------------|-----------|----------|
| ハザードマ    | ップポータルち                         | イト        |          |
| 使い方      | よくある質問                          | 利用規約は     | €か ❤     |
|          |                                 |           |          |
| 身のま      | わりの災害り                          | リスクを調     | べる       |
| I        | <b>ねるハザー</b>                    | ドマップ      | )        |
| 住所か      | ら探す                             |           |          |
| 住所を入れ    | りすることで、その <sup>±</sup><br>ができます | 地点の災害リス   | クを調      |
| 例:茨      | 成県つくば市北郷1,                      | /国土地理院    | Q        |
| 現在地      | から探す                            |           |          |
|          | <b>り</b> 現在地か                   | ら探す       |          |
| 新機能(災    | 害リスク情報のテキ                       | スト表示) につ  | סווד     |
| 地図か      | ら探す                             |           | -        |
| ぁあ       | 🔒 disaportal.                   | gsi.go.jp | S        |
| <        | > Û                             | m         | G        |

# 2-C ホーム画面に追加しましょう

| Androidでホーム画面に                                                                                              | 追加しましょう                                       |                                                                  | Androi                                               | dの場合 |
|----------------------------------------------------------------------------------------------------|-----------------------------------------------|------------------------------------------------------------------|------------------------------------------------------|------|
| 1 画面右上の3つの点                                                                                                 | えの<br>き つ し し し し し し し し し し し し し し し し し し | 「ホームī<br>押します                                                    | 画面に追加」 <sup>;</sup><br>-                             | を    |
| 9:24 ▷ Q ● ・ ビー 単四部: 69% ■<br>① □ tal.gsi.go.jp + ③ :<br>ハザードマップポータルサイト<br>使い方 よくある質問 利用規約ほか >              |                                               | 9:24 🖬 🖗 0 、<br>9:24 📾 🖗 0 ・<br>① 👓 tε 👼<br>ハザードマ 40<br>健い方 両    | <sup>¥ ∞=♥  69%</sup><br>新しいシークレ<br>履歴<br>問覧房度() - 0 |      |
| 身のまわりの災害リスクを<br>調べる<br>重ねるハザードマップ                                                                           | •••                                           | ▲ ・ ・ ・ ・ ・ ・ ・ ・ ・ ・ ・ ・ ・ ・ ・ ・ ・ ・ ・                          | 閲員履歴ナータ…<br>ダウンロード<br>ブックマーク<br>最近使ったタブ              |      |
| <b>住所から探す</b><br>住所を入力することで、その地点の災害リスクを調<br>べることができます<br>例:茨城県つくば市北傷1/国土地理影 Q<br>現在地から探す                    |                                               | く<br>住所か<br><sup>住所を入す</sup><br><sup>べることか</sup><br>例:茨切<br>現在地; | 共有…<br>ページ内検索<br>翻訳…<br>ホーム画面に追加                     |      |
| <ul> <li>◇ 現在地から探す</li> <li>新機能(災害リスク情報のテキス)</li> <li>ト表示)について</li> <li>地図から探す</li> <li>Ⅲ ○ &lt;</li> </ul> |                                               | <ul> <li>新機能</li> <li>▶表示)</li> <li>地図カ →</li> </ul>             | PC版サイト ロ<br>設定<br>ヘルプとフィー                            |      |
|                                                                                                    | i L                                           |                                                                  |                                                      |      |

#### 合

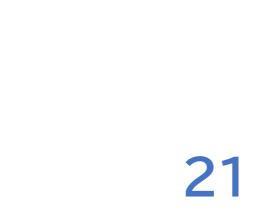

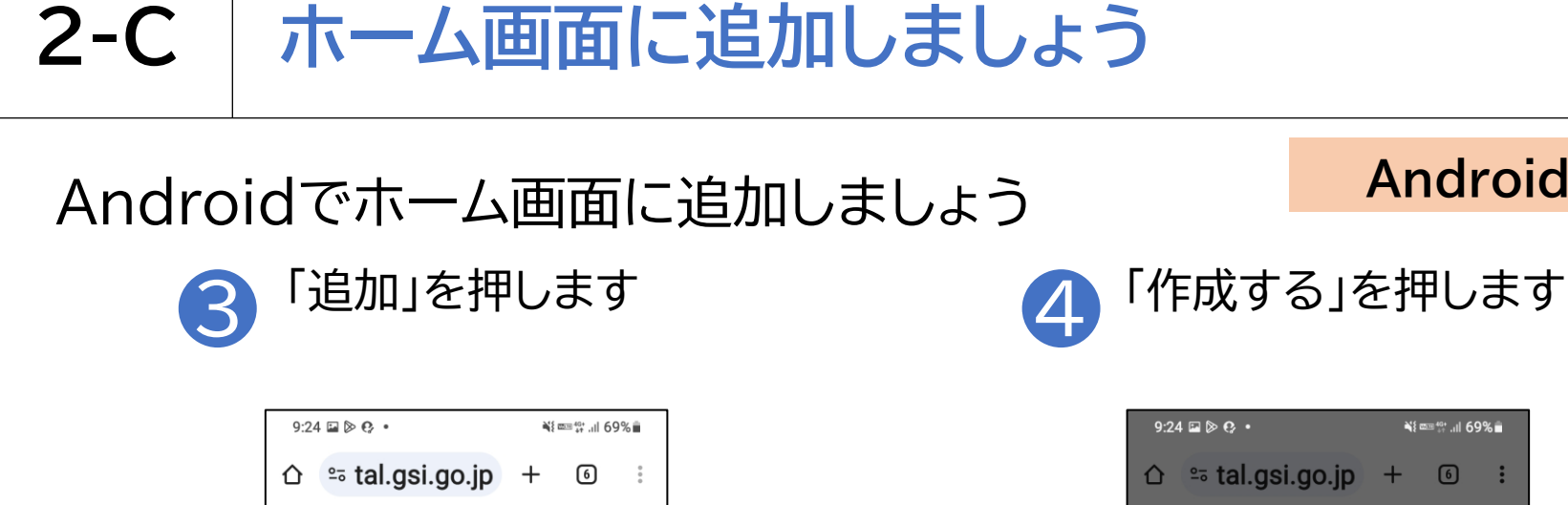

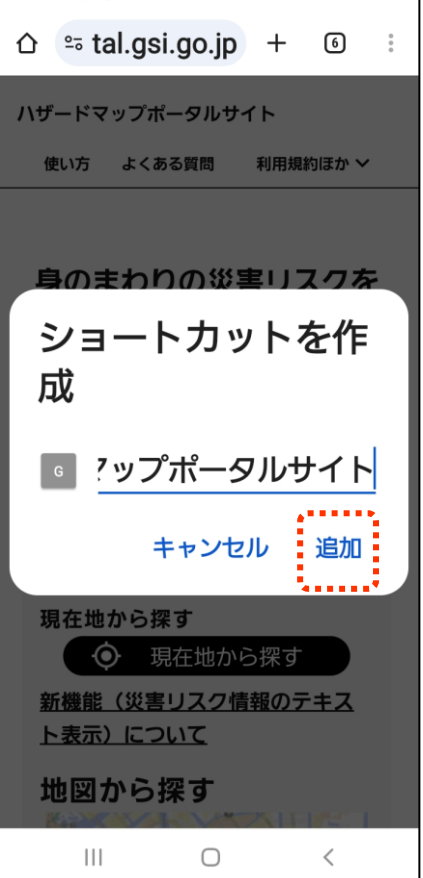

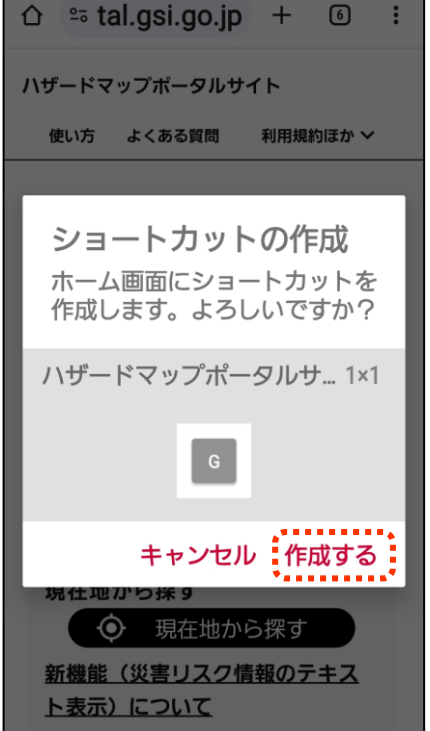

0

地図から探す

Androidの場合

ill 69% أي: الأ∞≊ الم

2-C ホーム画面に追加しましょう

5

Androidでホーム画面に追加しましょう

Androidの場合

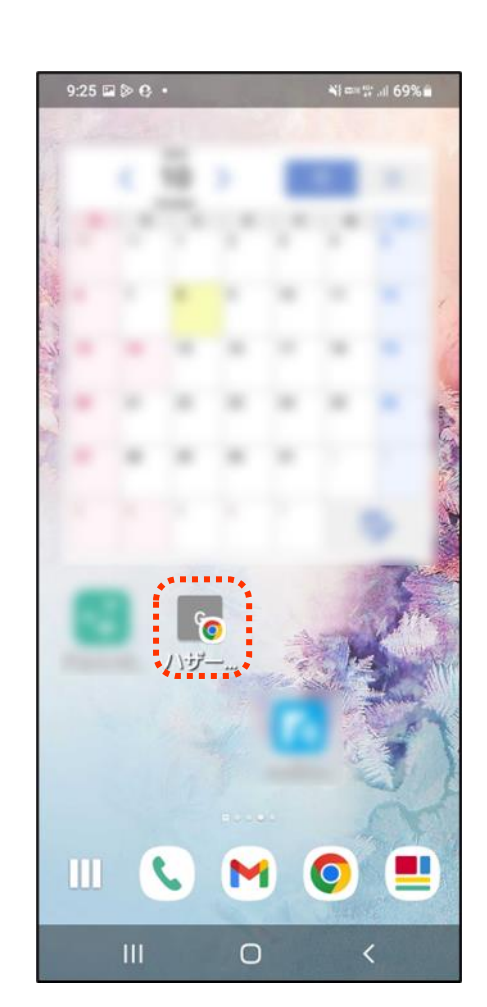

ホーム画面に追加されます

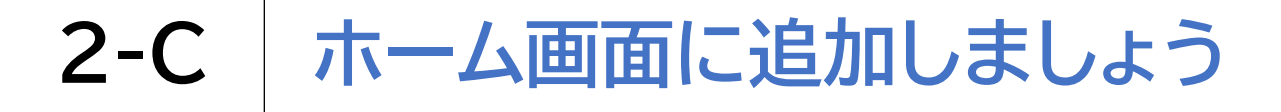

| iPhoneでホーム画面に追加しましょう                                                                 | iP                 | honeの場合 |
|--------------------------------------------------------------------------------------|--------------------|---------|
| 1 画面下部の ① を押します                                                                      | 2 「ホーム画面に〕<br>押します | 皇加」を    |
| →  マ 9:31 ④ 21%   ハザードマップポータルサイト 使い方 よくある質問 利用規約ほか ∨                                 | +                  | © 21% 🕞 |
| 身のまわりの災害リスクを調べる<br>重ねるハザードマップ                                                        | コピー                | ۲<br>۲  |
| <b>住所から探す</b><br>住所を入力することで、その地点の災害リスクを調<br>べることができます<br>例:茨城県つくば市北郷1/国土地理院 <b>Q</b> | ブックマークを追加お気に入りに追加  |         |
| 現在地から探す<br>の<br>現在地から探す<br>新機能(災害リスク情報のテキスト表示)について                                   | ページを検索<br>ホーム画面に追加 | [ू<br>⊕ |
| 地図から探す<br>ああ                                                                         | マークアップ<br>プリント     |         |
|                                                                                      | アクションを編集           |         |

# 2-C ホーム画面に追加しましょう

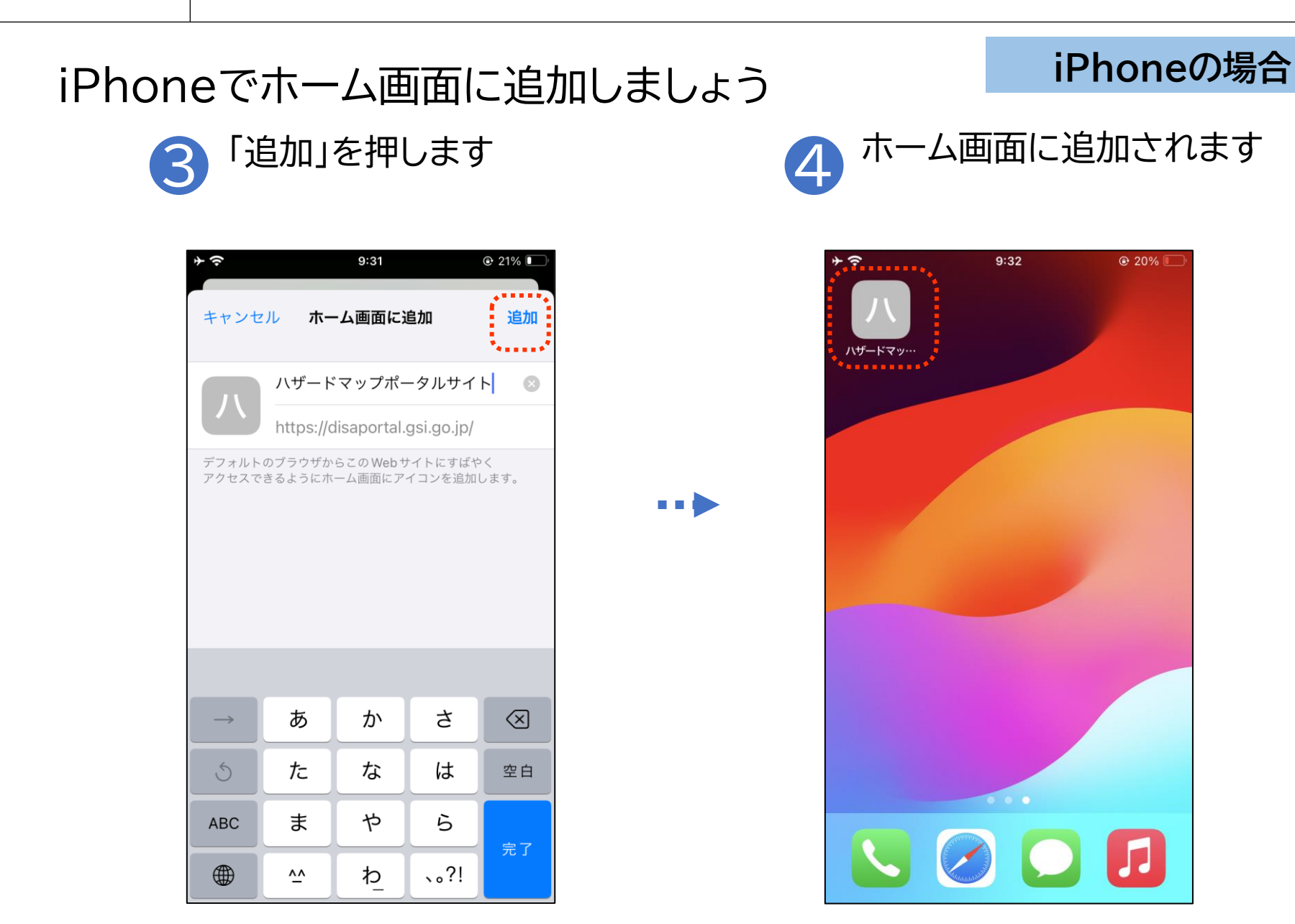

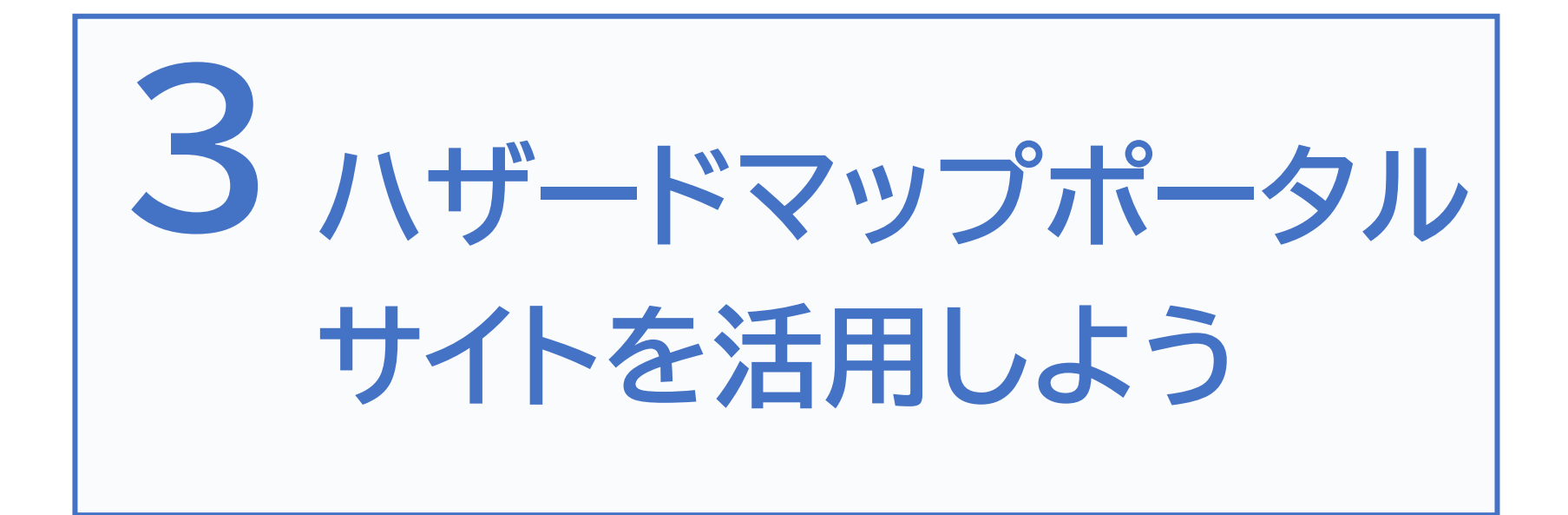

## 3-A 重ねるハザードマップの説明

重ねるハザードマップについての注意事項

「重ねるハザードマップ」は国や都道府県の関係各機関など(以下、「関係機 関」といいます。)が作成した災害リスク情報等をまとめて閲覧できるよう にしたウェブサイトです。

各災害リスク情報におけるメッシュの大きさ、描画方法、凡例等が関係機関 の作成する災害リスク情報・ハザードマップと同一の表示でない場合や災 害リスク情報が未整備の場所があります。

最新かつ詳細な情報については各市町村が作成するハザードマップをご確認ください。

詳細は利用規約※をご確認ください。 ※https://disaportal.gsi.go.jp/hazardmapportal/hazardmap /copyright/copyright.html

### 住所から探す

特定の箇所や市区町 村の災害リスクを調 べたい方は「住所から 探す」を使ってみま しょう

### 地図から探す

地図を見ながら自由に 災害リスクを調べたい 方は「地図から探す」を 使ってみましょう

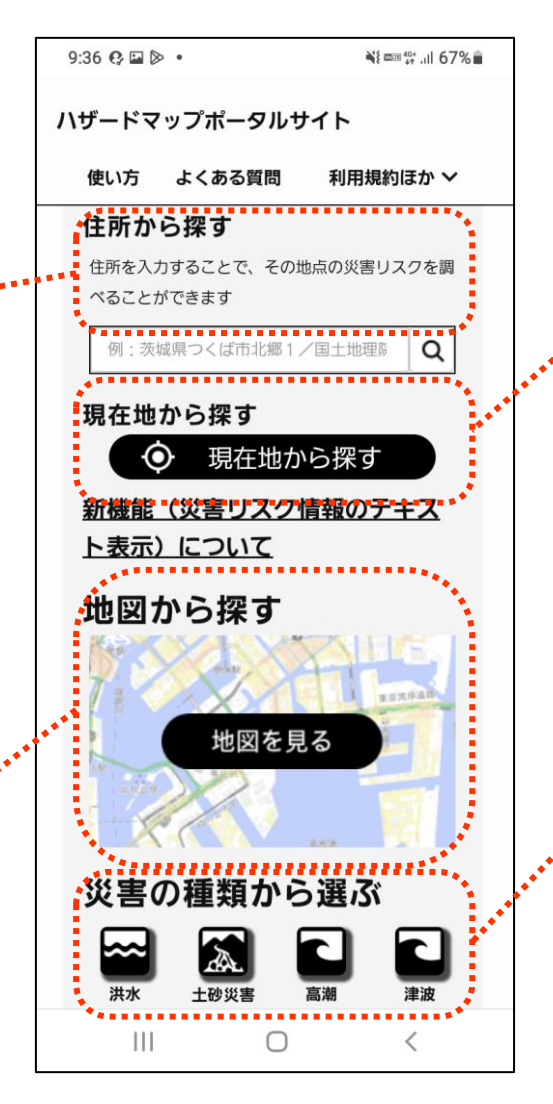

### 現在地から探す

今いる場所の災害 リスクを調べたい方 は「現在地から探す」 を使ってみましょう

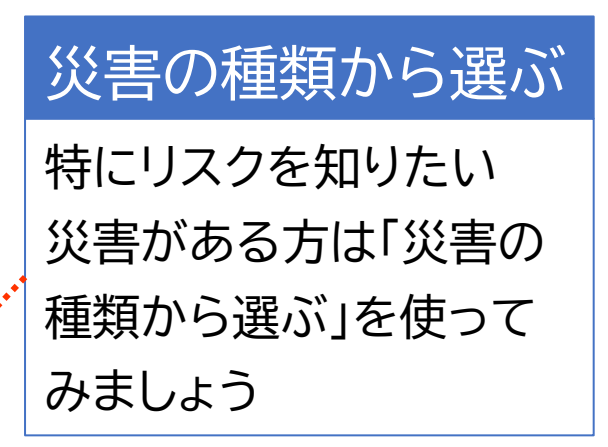

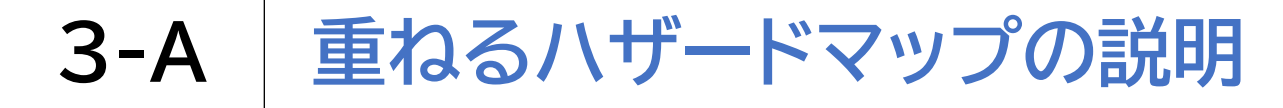

- - -

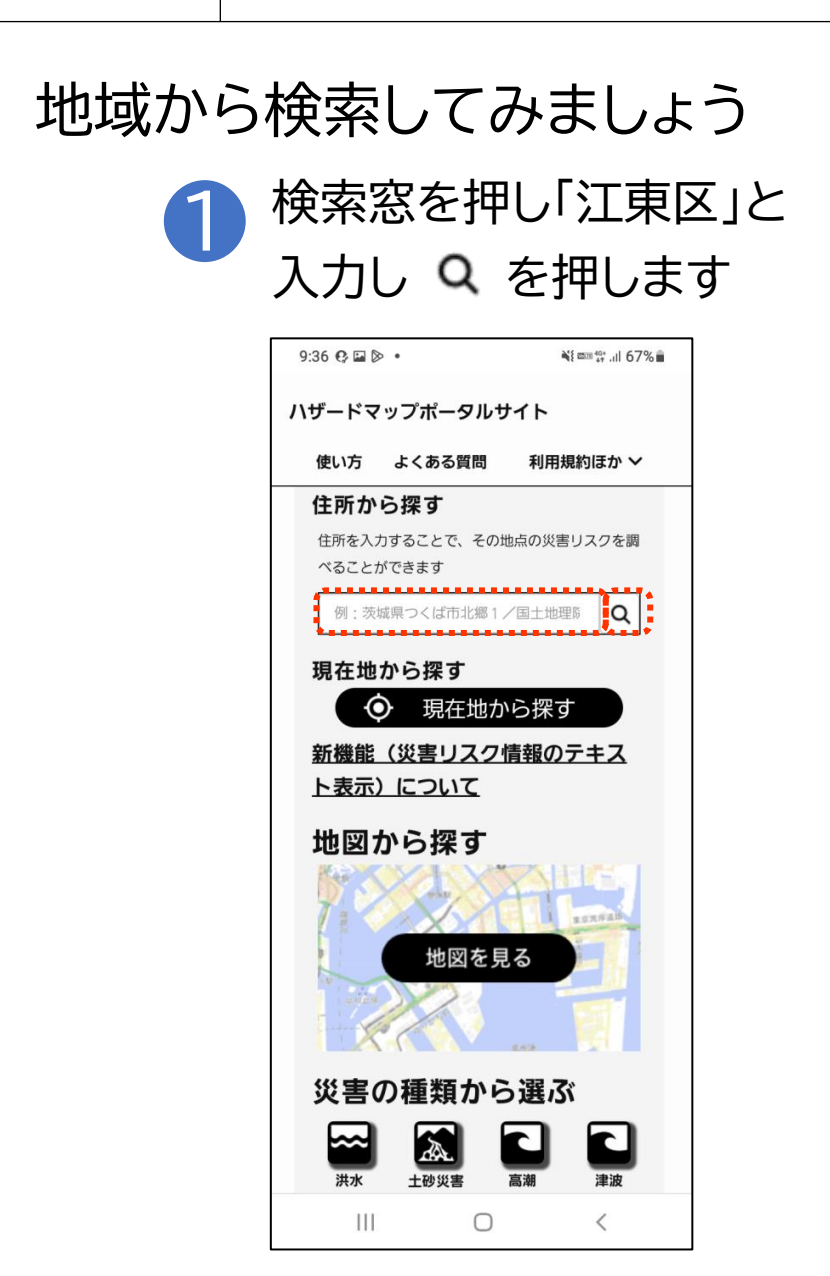

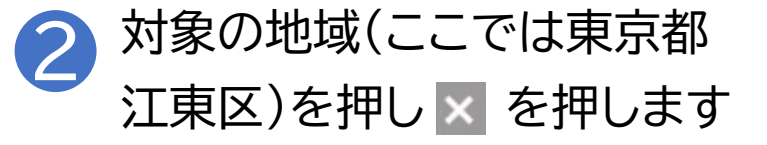

| 9:37 🖬 😲 🔈 🔹                                            | ¥{ ﷺ ∰ .il 67% ∎ |                |                       |
|---------------------------------------------------------|------------------|----------------|-----------------------|
| û ≞ tal.gsi.go.jp                                       | +                | 6              | :                     |
| 重ねるHM Q 江東区 Q                                           |                  |                | ?<br>^]JJ             |
| 検索結果:5件中5件表示 📾 🕸                                        | tcsis            | ×              | 、<br>リスク<br>検索        |
| 東京都江東区東京都江東区                                            |                  | け. な し         | が発<br>る<br>て <b>2</b> |
| 東京都江東区<br>江東区役所                                         |                  | 5              | n<br>t.               |
| 東京都江東区江東区保健所                                            |                  | 二1<br>水<br>[f] | 王<br>(や<br><b>Rす</b>  |
| 東京都江東区<br>江東区立有明小学校                                     |                  | ш              | !域                    |
| 東京都江東区<br>江東区文化センター内郵便局                                 |                  |                |                       |
| 20m-                                                    | 0                |                |                       |
| 10 2011                                                 |                  | 15             | 大                     |
| + 5.0~10m 2際の屋根以上<br>が浸水する                              | 4                |                | 凡例                    |
| _ 3.0~5.0m 2輪部分まで<br>浸水する程度                             |                  |                | 0                     |
| 0.5~3.0m <sup>1個人升まで</sup><br>浸水する程度<br>0.0~0.5m 大人の聴まで |                  | 1.500          | <b>W</b>              |
| 0.0~0.5m つかる程度<br>潮見<br>標高:0.8m (データソース:DEM5A)          |                  | 500            |                       |
| III O                                                   |                  | <              |                       |

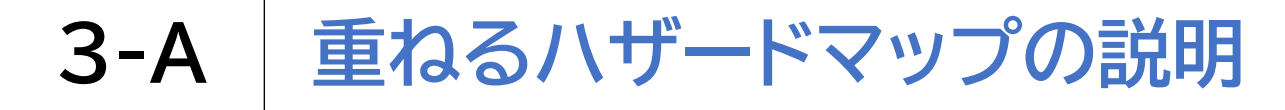

# 地域から検索してみましょう 3 「情報」を押します

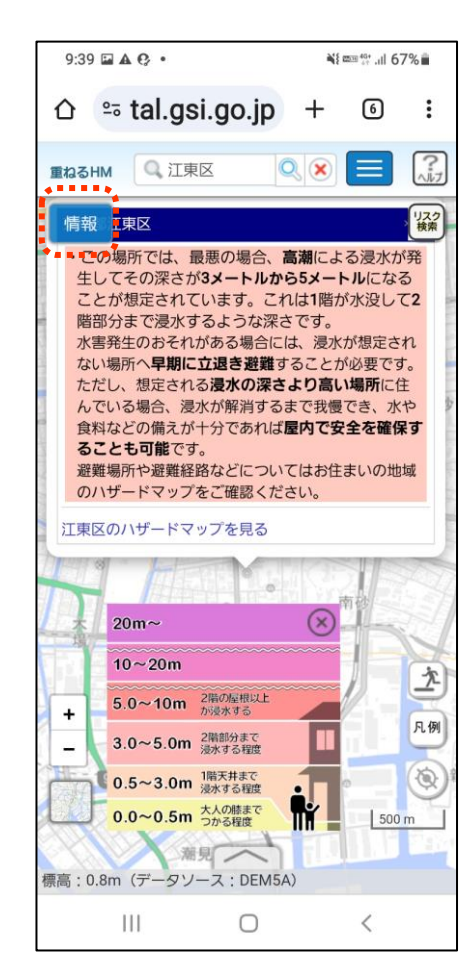

•••

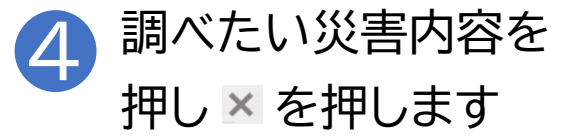

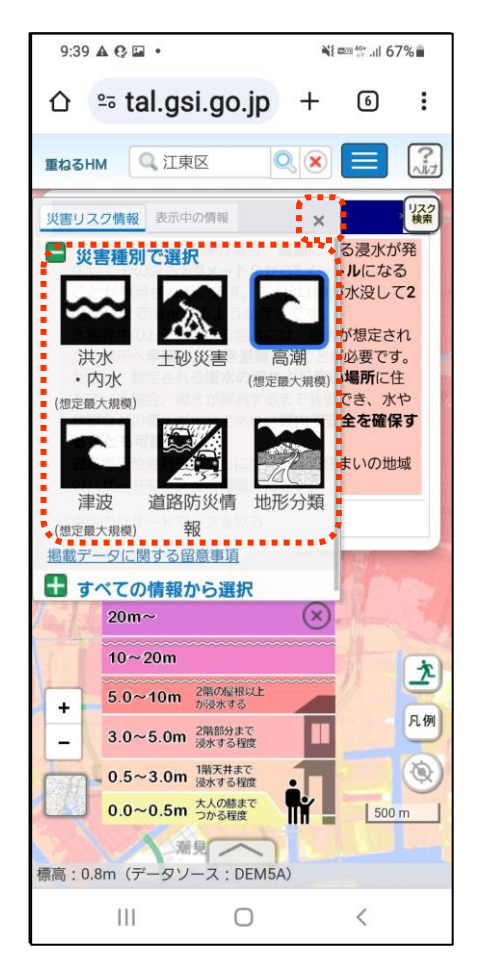

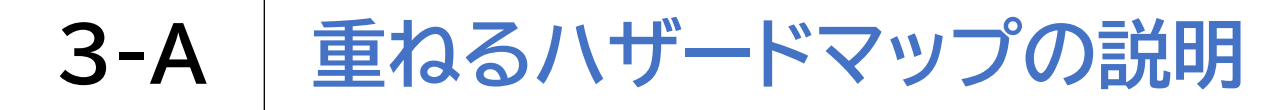

#### 様々な機能を活用してみましょう

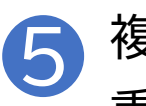

複数の災害種別のリスクを 重ねて表示させることが可能です

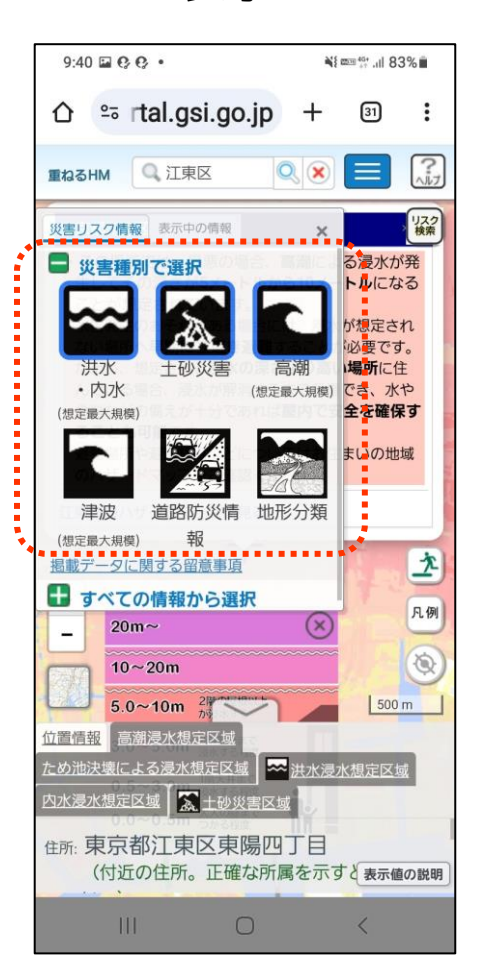

※右下の「地形分類」パネルは 常に最上位に表示されるため、 洪水・高潮等の災害リスク情 報を重ね合わせても、「地形分 類」の上に重ね合わせて表示 ができません 重ねて表示させる場合は「地 形分類」以外の表示を選択し てください

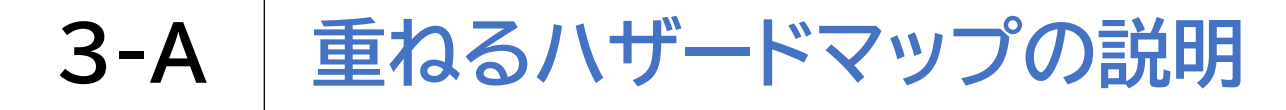

#### 様々な機能を活用してみましょう

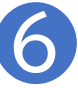

#### 地形分類を選択して任意の地点をクリックすると、土地の 成り立ちと予想される自然災害リスクが表示されます

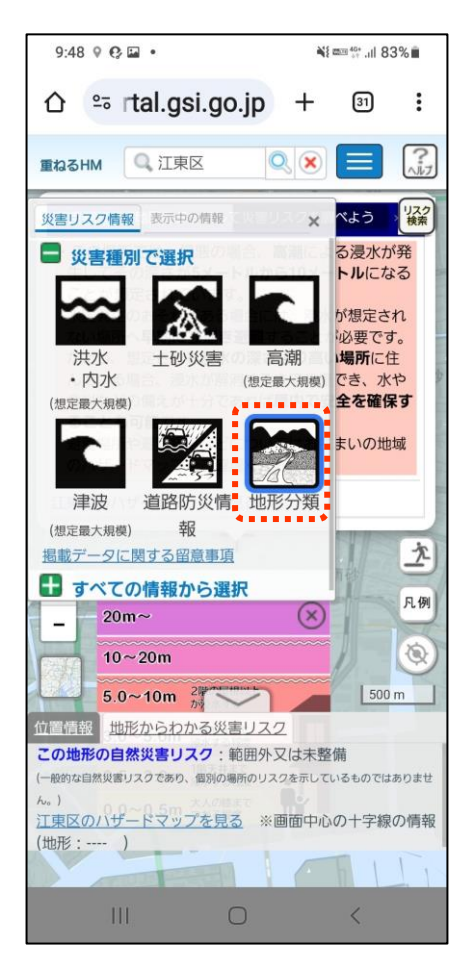

9:58 🖬 💿 🗛 🔹 Ni ma 40+ .ill 66% º₅ tal.gsi.go.jp + 6 : 21  $\equiv$ Q 江東区 重ねるHM リスク検索 情報 旧水部 出典等 土地の成り立ち 江戸時代もしくは明治期から調査時 までの間に海や湖、池・貯水池であり、過去の地形図 などから水部であったと確認できる土地。その後の土 砂の堆積や土木工事により陸地になったところ。 この地形の自然災害リスク 地盤が軟弱である。液状 化のリスクが大きい。沿岸部では高潮に注意。 上記は一般的な自然災害リスクであり、個別の場所のリスクを示して いろものではありません 1 + 凡例 20m~ (X) 0 10~20m 5.0~10m 2階の屋根以上 500 m 地形からわかる災害リスク 🕶 洪水浸水想定区域 高潮浸水想定区域 ため池決壊による浸水想定区域 内水浸水想定区域 この地形の自然災害リスク:範囲外又は未整備 一般的な自然災害リスクであり、個別の場所のリスクを示しているものではありませ 111 <

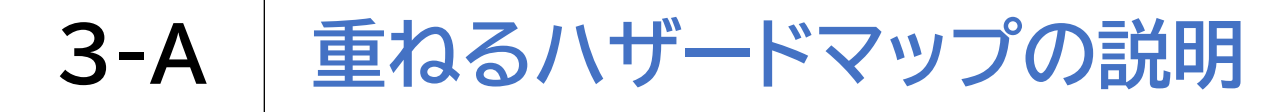

#### 様々な機能を活用してみましょう

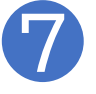

右下(赤枠内)の避難場所を押すと 避難場所が地図上に表示されます

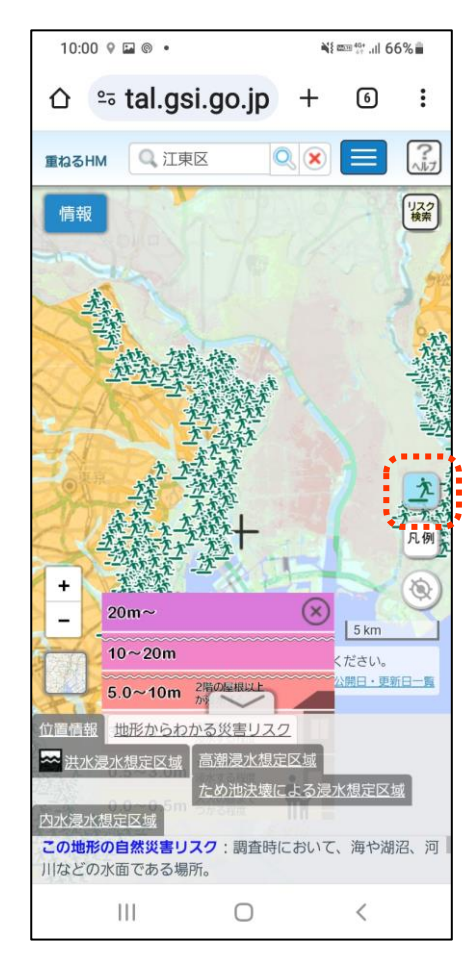

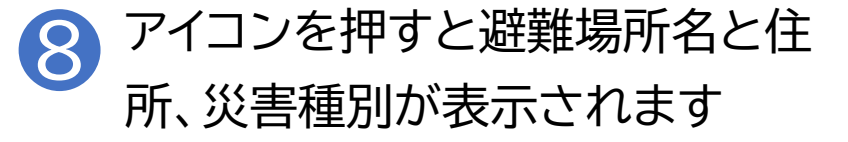

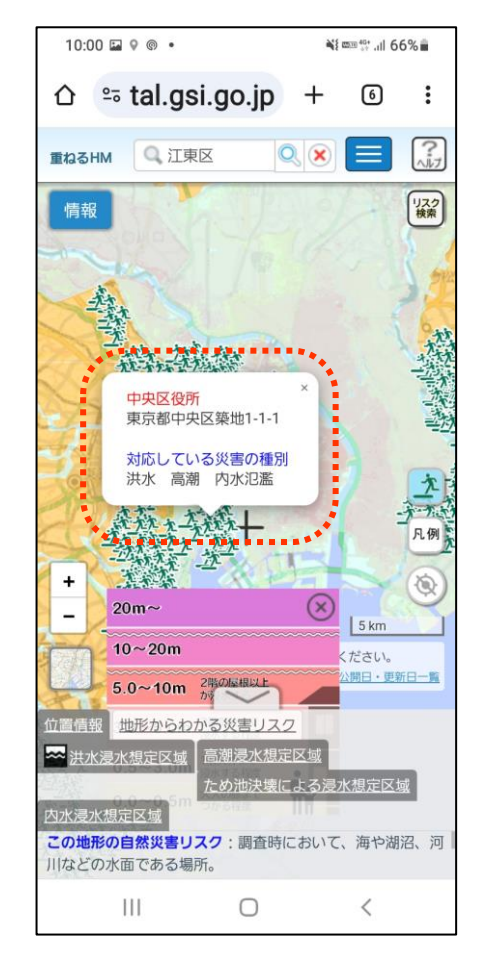

**3-B** わがまちハザードマップの使い方

### わがまちハザードマップを使ってみましょう

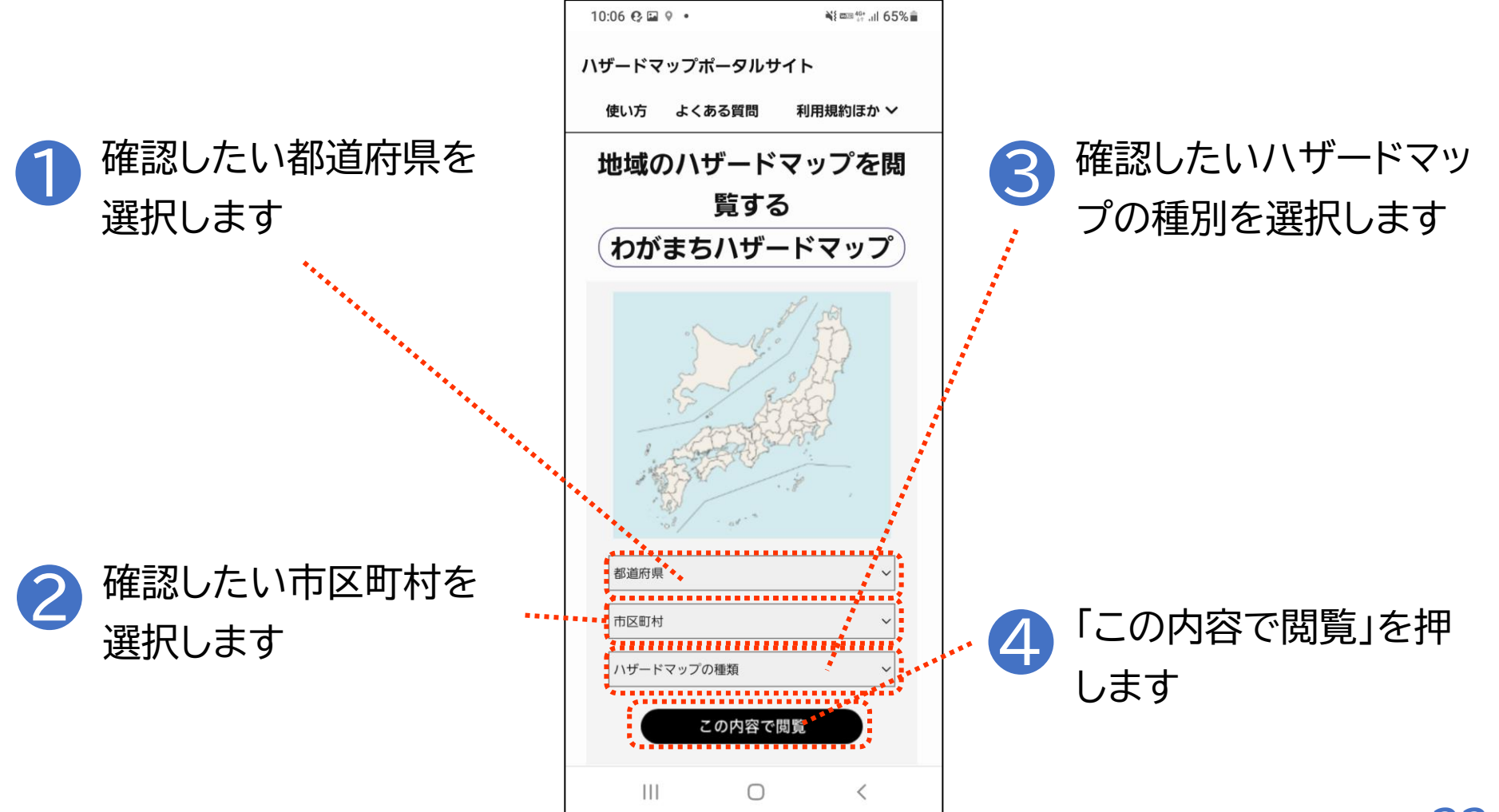

#### わがまちハザードマップの使い方 3-B

### 該当のハザードマップがある場合

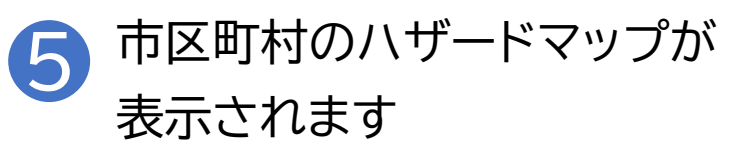

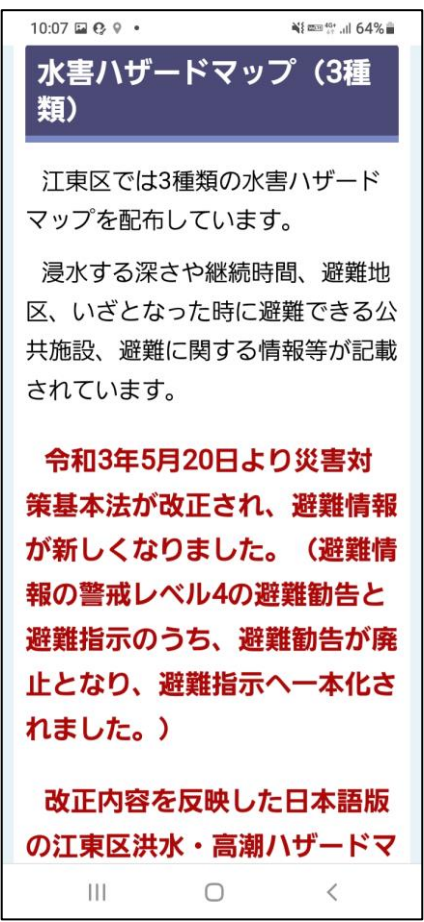

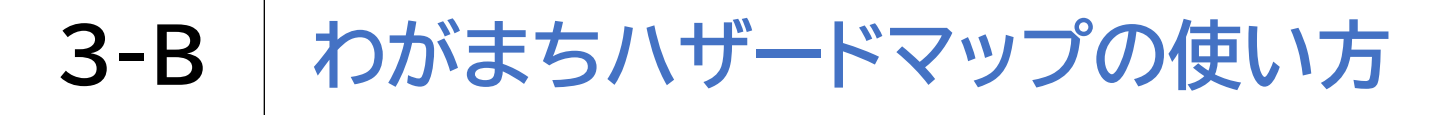

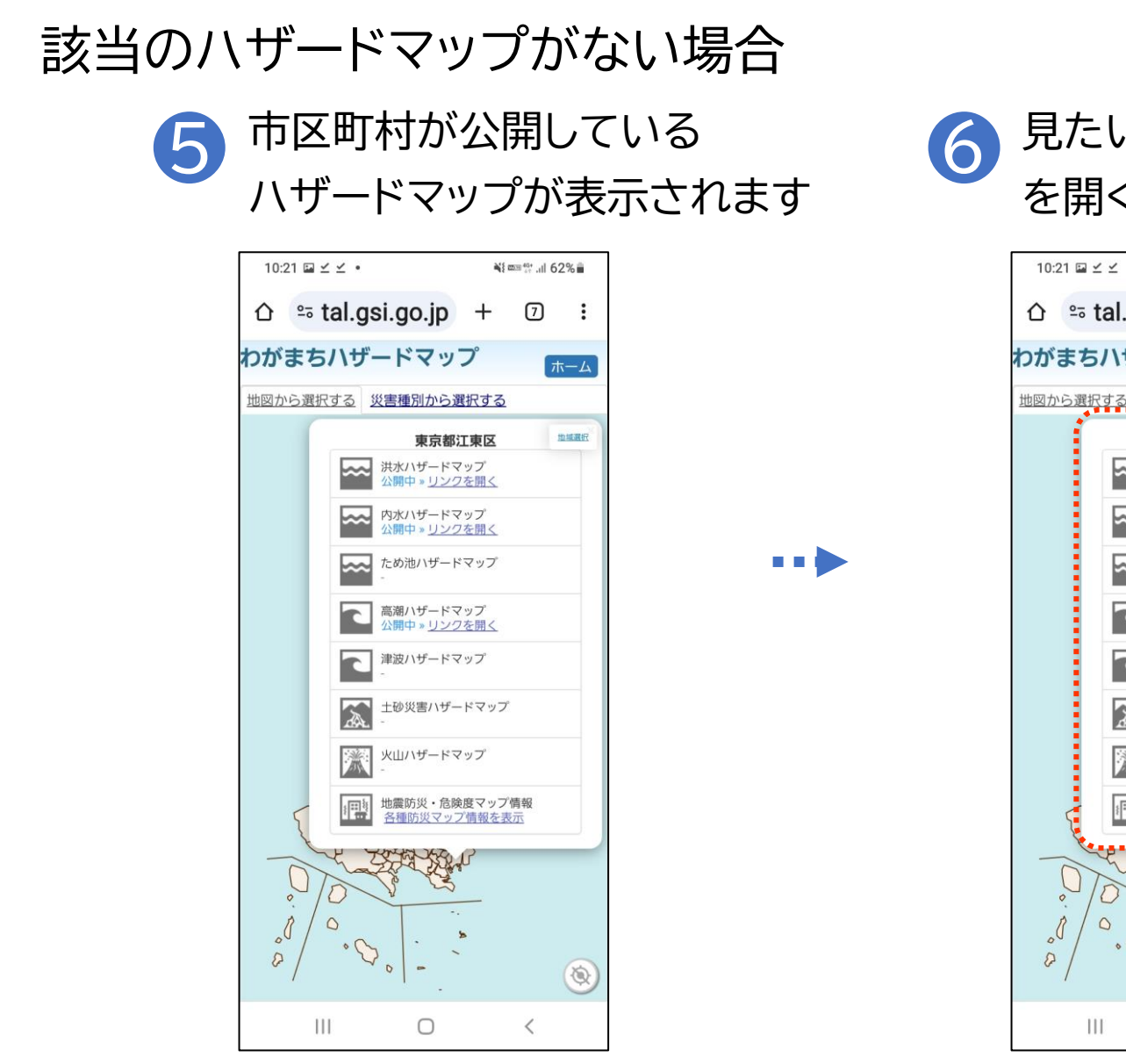

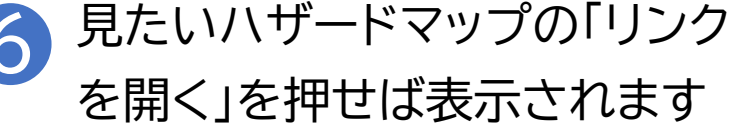

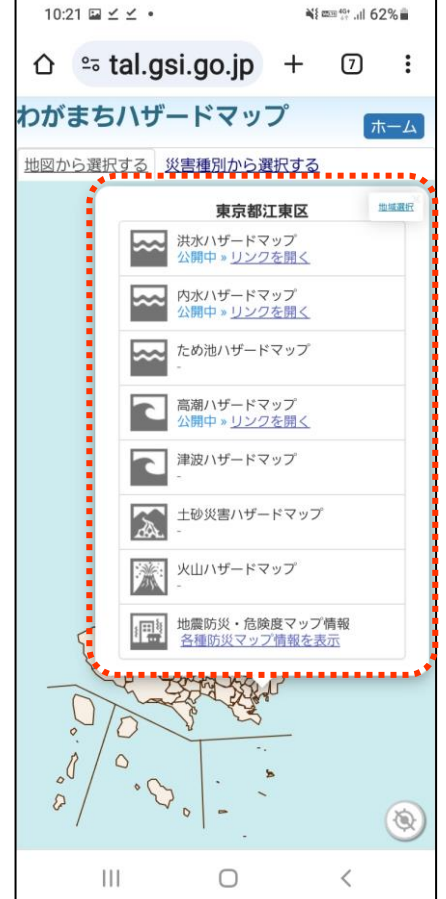

## **3-B** わがまちハザードマップの使い方

### 別の市区町村のハザードマップも閲覧する方法

- 1 画面右上の「地域選択」を 押します
  - 10:21 ₩ ± ± Ni mm 40t .il 62% ☆ stal.gsi.go.jp + 7 : わがまちハザードマップ ホーム 地図から選択する 災害種別から選択する 地域選択 東京都江東区 ..... 洪水ハザードマップ 公開中»リンクを開く 内水ハザードマップ 公開中»リンクを開く ため池ハザードマップ <u>~~</u> 高潮ハザードマップ 公開中»リンクを開く 津波ハザードマップ 土砂災害ハザードマップ  $\mathbf{A}$ 火山ハザードマップ 浙 地震防災・危険度マップ情報 各種防災マップ情報を表示 0 0 80 2 0 111  $\bigcirc$ <

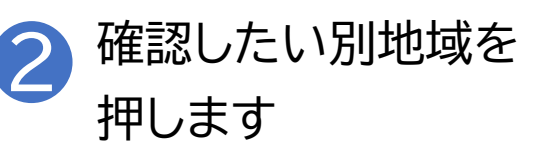

| 10:22 🖬 🗹 ⊻ 🔹                                                                                          | ¥{ ﷺ 40°II 62% ∎ |                      |   |
|----------------------------------------------------------------------------------------------------|------------------|----------------------|---|
| û º₅ tal.gsi.go.jp                                                                                     | +                | 7                    | : |
| 地域選択                                                                                                   |                  |                      | × |
| 地方選択<br>都道府県選択<br>更原都<br>三鷹市<br>週布市<br>世田谷区<br>狛江市<br>港区<br><u>知</u> 東区<br>に別に<br>正<br>二<br>戸川区<br>府中末 |                  |                      |   |
|                                                                                                    |                  | Clos<br>My the<br>ET | e |
| III O                                                                                                  |                  | <                    |   |

## **3-B** わがまちハザードマップの使い方

#### 別の市区町村のハザードマップも閲覧する方法

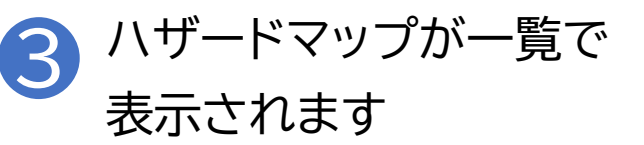

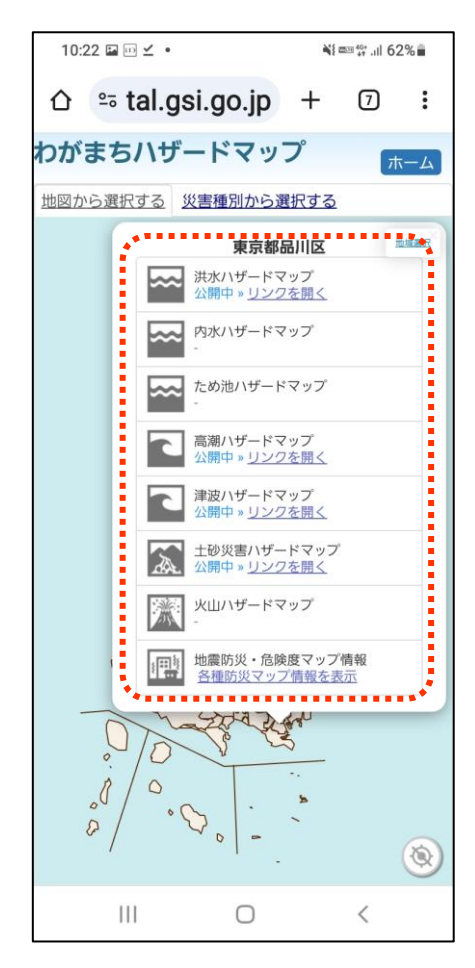

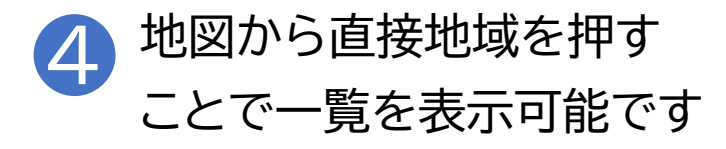

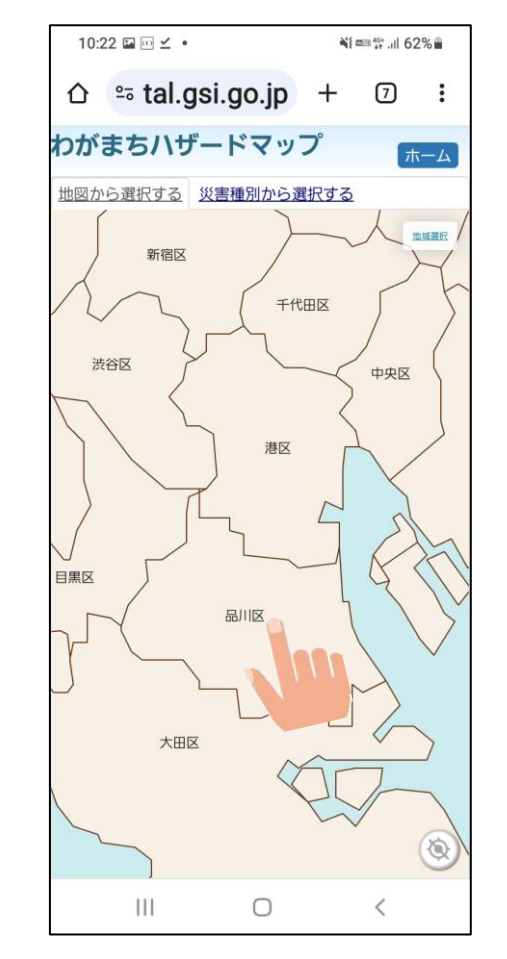

# 3-C ハザードマップポータルサイトの活用方法

### 重ねるハザードマップとわがまちハザードマップを連携した活用方法

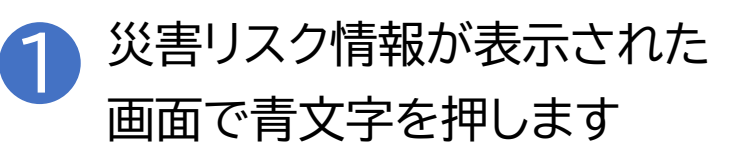

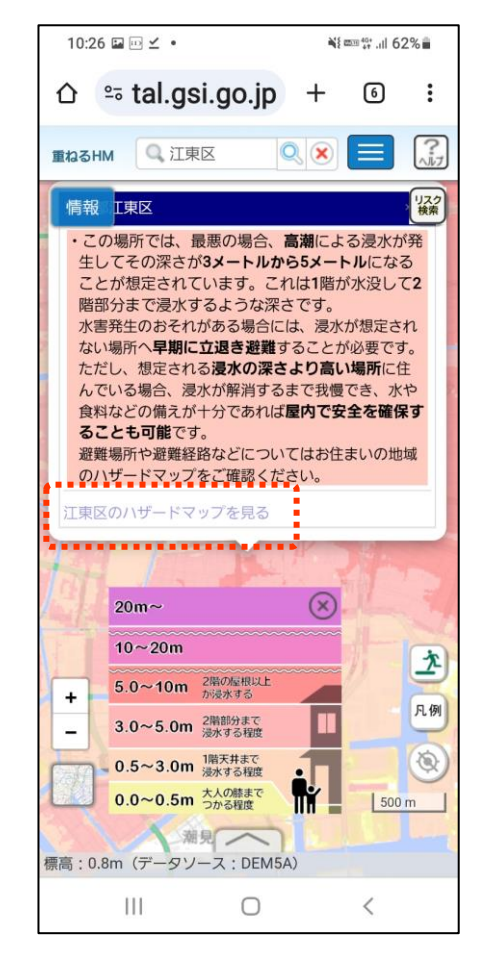

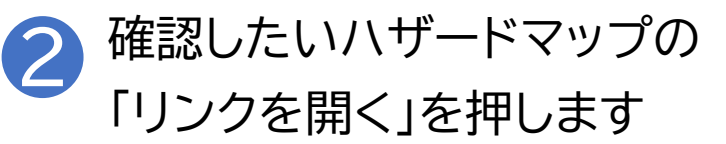

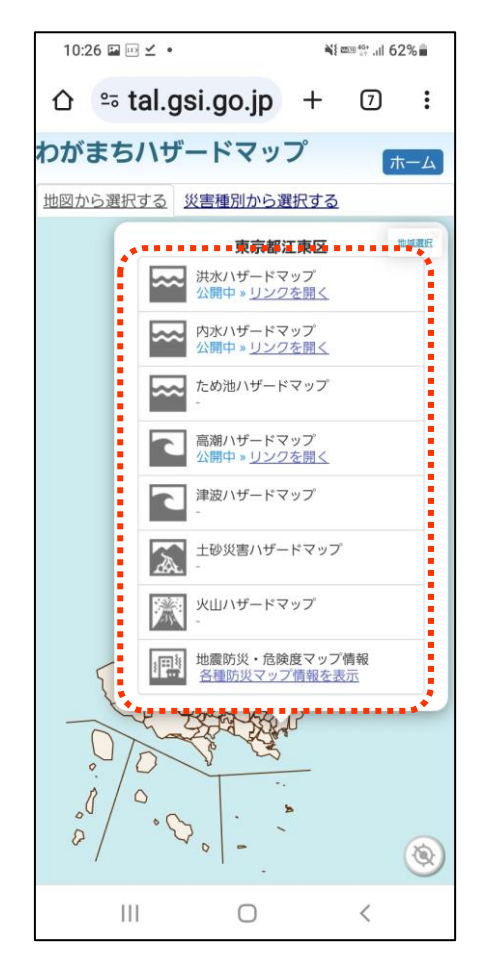

# 3-C ハザードマップポータルサイトの活用方法

### 重ねるハザードマップとわがまちハザードマップを連携した活用方法

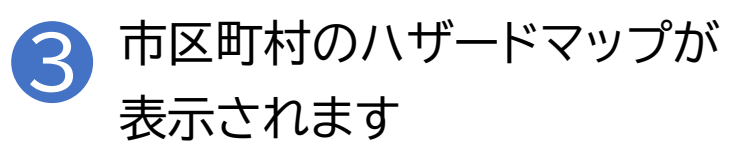

| ດ ≞ ty.koto.lg.jp + ® :               |
|---------------------------------------|
|                                       |
| X ボスト 🗢 LINEで送る                       |
| 更新日:2023年4月13日                        |
| 水害ハザードマップ(3種<br>類)                    |
|                                       |
| 江東区では3種類の水害ハサード                       |
| マップを配布しています。                          |
| 浸水する深さや継続時間、避難地                       |
| 区しばとなった時に避難できる公                       |
| 一 一 一 一 一 一 一 一 一 一 一 一 一 一 一 一 一 一 一 |
| 六加設、避難に関リる情報寺が記載                      |
| されています。                               |
| 今和3年5日20日より災害対 🔿                      |
|                                       |
| 策基本法が改止され、と質問をとうそれ                    |
| が新しくなりました。(どううう                       |
| 報の警戒レベル4の避難勧告と                        |
|                                       |

# 3-D よくある質問

質問1.「重ねるハザードマップ」に掲載しているデータの配信はしていますか 回答.「重ねるハザードマップ」で使用しているデータの配信についてはハザードマッ プポータルサイトのトップページから"利用規約ほか→オープンデータ配信"をご覧く ださい。

質問2.表示がうまくいかない・機能が動作しない

回答.重ねるハザードマップの機能が正しく表示されない場合、ブラウザのキャッシュ を削除することで解消する可能性があります。

質問3.印刷機能や作図機能・ファイル読み込み機能が表示されない。 回答.一部の機能につきましては、小さい画面での操作を想定しておりません。

キャッシュの削除でも問題が解決しない場合、お手数ですが、不具合の詳細について お問い合わせフォームよりご連絡いただけますと幸いです。 お問い合わせの際は、正しく表示されない場所(経緯度や住所)と災害リスク情報、も しくは画面のURL欄をコピーしてお知らせいただけますと、調査の参考となります。

ハザードマップポータルサイト

https://disaportal.gsi.go.jp/index.html

### 国土交通省 水管理・国土保全局 防災課 〒100-8918 東京都千代田区霞が関2-1-3 (代表電話)03-5253-8111

国土交通省 国土地理院 応用地理部 地理情報処理課 〒305-0811 茨城県つくば市北郷1番 (代表電話) 029-864-1111

### 総務省デジタル活用支援推進事業 教材一覧(応用講座)

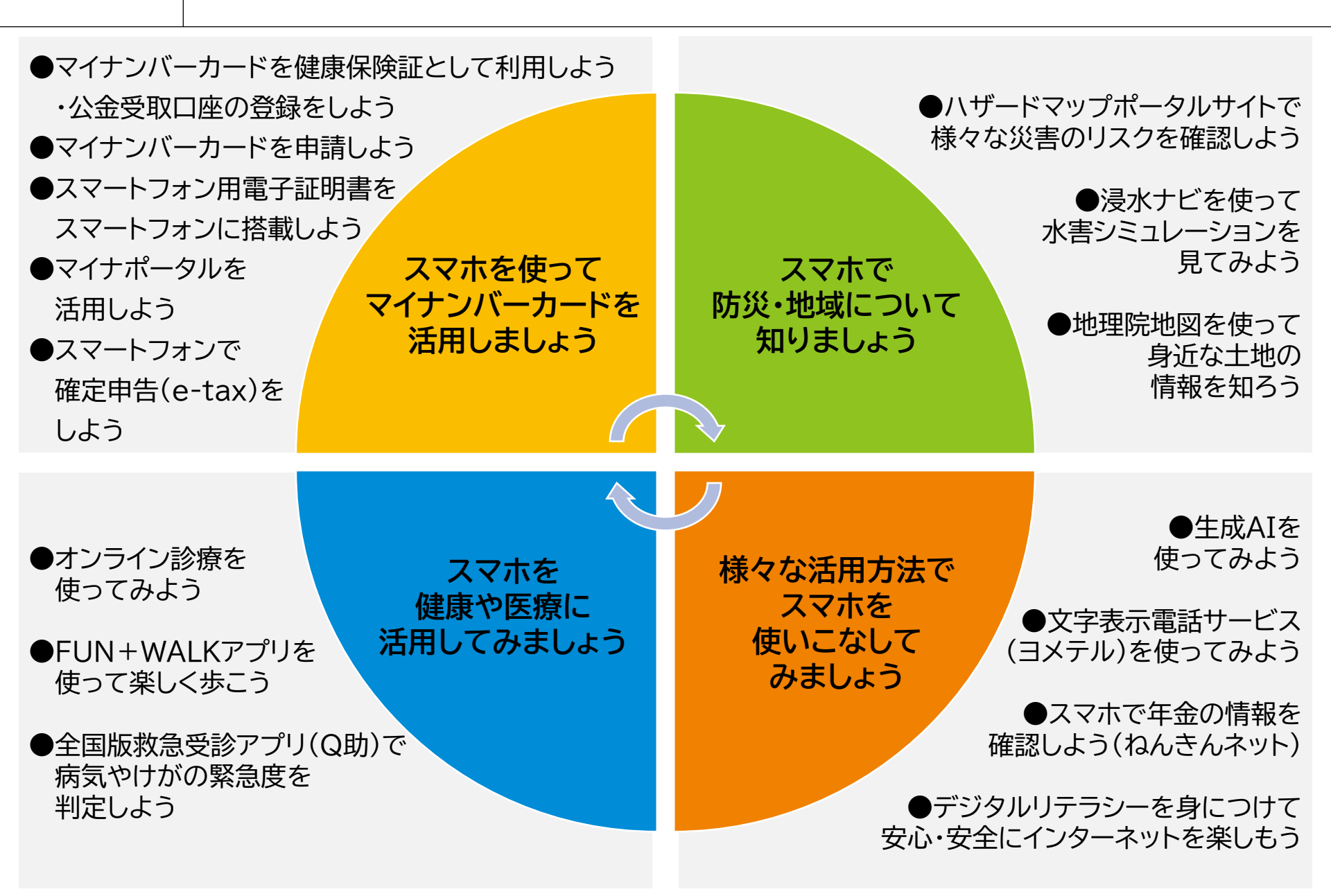